User's Manual

# 3563 多路系列

使用手册

电池内阻测试仪

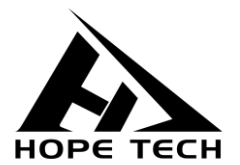

2021-01-21

常州市和普电子科技有限公司

手册版本 V3.5

## 目录

| 引言  |                  | 9  |
|-----|------------------|----|
| 核实  | 2包装物品            | 9  |
| 安全  | 信息               | 11 |
| 操作  | 注意事项             | 13 |
| 第−  | -章 概述            | 16 |
| 1.1 | 简介               | 16 |
| 1.2 | 性能特点             | 17 |
| 1.3 | 各部分的名称与操作概要      | 18 |
| 1.4 | 外形尺寸             | 22 |
| 1.5 | 页面构成             | 23 |
| 第二  | <b>二章 测试前的准备</b> | 25 |
| 2.1 | 测试流程预览           | 25 |
| 2.2 | 基本参数设置流程         | 28 |
| 2.3 | 测量前的检查           | 29 |
| 2.4 | 测试线的连接方法         | 30 |

| 第三章 基本设置         | 32 |
|------------------|----|
| 3.1 设置测试量程       |    |
| 3.2 设置测试速度       | 34 |
| 3.3 测试模式设置       | 35 |
| 3.4 触发延时设置       |    |
| 3.5 设置测试触发源      |    |
| 3.6 平均次数设置       |    |
| 3.7 广播模式设置       | 40 |
| 3.8 多路测试设置       | 41 |
| 3.9 系统设置         | 42 |
| 3.9.1 语言设置       | 42 |
| 3.9.2 电源频率设置     | 43 |
| 第四章 比较器设置        | 44 |
| 4.1 比较器功能        |    |
| 4.1.1 比较模式开启     | 44 |
| 4.1.2 比较结果信号输出方式 | 44 |

| 4.2  | 分选功能设置      | 45   |
|------|-------------|------|
| 4.2. | 1 选择比较器设置界面 | . 45 |
| 4.2. | 2 选择相关菜单项   | . 45 |
| 4.3  | 讯响方式设置      | 49   |
| 4.4  | 计数设置        | 50   |
| 4.5  | 绝对值设置       | 51   |
| 第王   | ī章 测量       | 52   |
| 5.1  | 启动测试        | 52   |
| 5.2  | 测量值显示       | 53   |
| 5.3  | 进行调零        | 54   |
| 第六   | ₹章 测量面板保存   | 58   |
| 6.1  | 保存面板设置      | 58   |
| 6.2  | 调取测量设置      | 59   |
| 6.3  | 保存测量数据设置    | 59   |
| 6.4  | 保存测量数据导出    | 60   |
| 第七   | 5章 多路测试     | 61   |

| 7.1 多路测试设置               | 51 |
|--------------------------|----|
| 7.2 连接器与端子的配置            | 53 |
| 7.3 多路测试线定义              | ô5 |
| 7.4 内部电路构成               | 56 |
| 第八章 EXT I/O 口 (Handler)6 | 57 |
| 8.1 EXT I/O 端口与信号6       | 58 |
| 8.1.1 端口信号详解             | 69 |
| 8.1.2 端口信号连接方式           | 72 |
| 8.2 时序图                  | 74 |
| 8.2.1 外部触发时的时序图          | 74 |
| 8.2.2 外部触发时的读取流程         | 75 |
| 第九章 通讯7                  | 76 |
| 9.1 RS232 通讯方式           | 76 |
| 9.1.1 接口与电缆              | 76 |
| 9.1.2 RS232 连接方式         | 77 |
| 9.1.3 RS232 通讯设置         | 77 |

| 9.2 RS485 通讯万式7           | 79                                       |
|---------------------------|------------------------------------------|
| 9.2.1 RS485 连接方式          | 79                                       |
| 9.2.2 RS485 通讯设置          | 79                                       |
| 9.3 LAN 通讯方式              | 31                                       |
| 9.3.1 接口与电缆               | 81                                       |
| 9.3.2 LAN 连接方式            | 81                                       |
| 9.3.3 LAN 通讯设置            | 82                                       |
| 9.4 USB 接口                | 33                                       |
|                           |                                          |
| 第十章 参数8                   | 84                                       |
| 第十章 参数8<br>10.1 一般参数      | <b>34</b><br>34                          |
| <ul> <li>第十章 参数</li></ul> | <b>34</b><br>35                          |
| <ul> <li>第十章 参数</li></ul> | <b>34</b><br>34<br>35<br><b>36</b>       |
| <ul> <li>第十章 参数</li></ul> | <b>34</b><br>35<br><b>36</b>             |
| <ul> <li>第十章 参数</li></ul> | <b>34</b><br>35<br><b>36</b><br>36       |
| <ul> <li>第十章 参数</li></ul> | <b>34</b><br>35<br><b>36</b><br>36<br>37 |

| 12.1   | 寄存器概述          | 94 |
|--------|----------------|----|
| 12.1.1 | 保持寄存器          | 94 |
| 12.1.2 | 输入寄存器          | 95 |
| 12.2   | MODBUS 指令      | 96 |
| 12.2.1 | 读保持寄存器指令(0x03) | 96 |
| 12.2.2 | 读输入寄存器指令(0x04) | 97 |
| 12.2.3 | 写寄存器指令 (0x10)  | 98 |
| 12.2.4 | 触发仪器测试指令(0x74) | 99 |

感谢您选择和普科技制造的"3563系列电池内阻测试仪"。为了使您的仪器 发挥最佳性能,请首先阅读本手册,并将它保留好,供将来参考使用。

#### 注册商标

Windows 和 Excel 是微软公司在美国或其它国家的注册商标。

#### 核实包装物品

接收到仪器时,请仔细检查,确保在运输途中仪器没有受损。此外,还需特别 检查配件、面板开关和连接器。如果发现仪器损坏或仪器未能按说明书写的那样运 行,请与经销商或公司代表处联系。

如要运输此仪器, 应使用原包装, 并用双层纸箱包装。运输途中的损坏不在保修范围内。

#### 核实包装物品:

|   | 项目           | 数量 |
|---|--------------|----|
| 1 | 3563 电池内阻测试仪 | 1  |
| 2 | 使用手册         | 1  |
| 3 | RS232 通讯线缆   | 1  |
| 4 | 测试线          | 1  |
| 5 | 电源线          | 1  |
| 6 | 934X-12-1.5m | 1  |

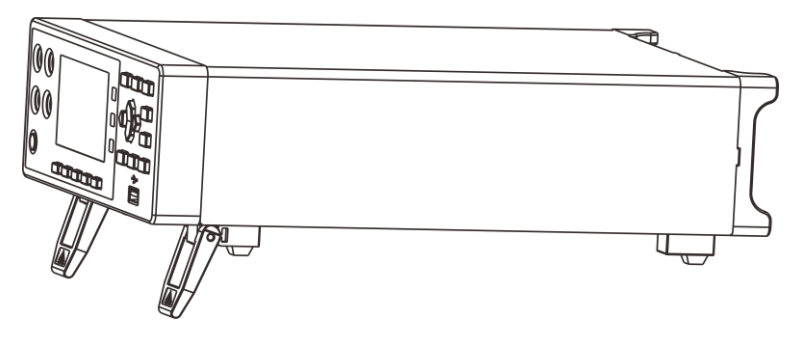

3563 电池内阻测试仪

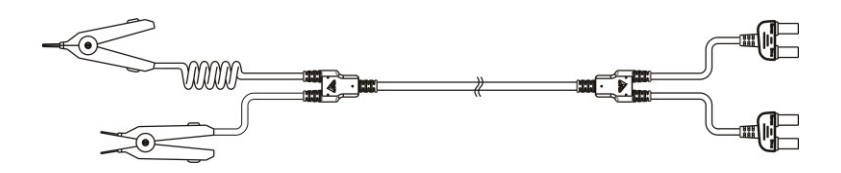

9363A 测试线

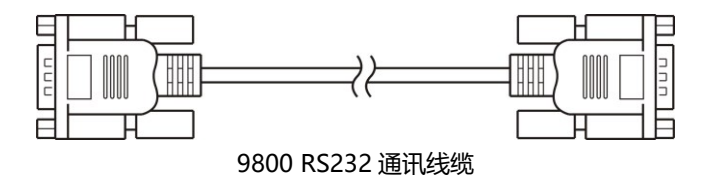

安全信息

仪器的设计符合 IEC 61010 安全标准, 运输前已经彻底通过安全试验。但如 果使用时操作不当,可能造成伤亡事故,同时损坏仪器。使用前应确保通读理解本 说明书及其规定的注意事项。对于非因仪器本身缺陷造成的事故和伤害,我公司不 承担任何责任。

### 安全标志

本手册包含有安全操作仪器所必须的信息和警告,这些都是保证仪器处于安全操作状态所必需的。使用前,必须仔细阅读以下安全注意事项。

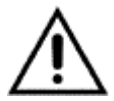

本手册中 ①号所示为特别重要的信息,用户在使用机器前应仔细阅读。 ① 号刷在仪器上,表示用户必须对照手册中相应主题,然后才能使用相应功能。

表示 DC (直流)。

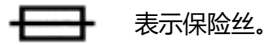

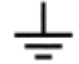

表示接地端。

### 精确度

我们采用 f.s. (满量程)、rdg. (读数)和 dgt. (分辨率)值来定义测量公差,含义如下:

f.s. (最大显示值或测量范围)

最大显示值或测量范围。通常为当前所选量程名。

rdg. (读数或显示值) 当前测量的值和测量仪器上显示的值。

dgt. (分辨率)

数字式测试仪的最小可显示单位,也就是使得数字显示器显示最小有效数字 "1" 的输入值。

### 操作注意事项

### 仪器的使用环境

- 操作温度和湿度:
   0 至 40°C, 80%RH 以下 (无凝结)
- 确保精度的温湿度范围:
   23 ± 5°C, 80%RH 以下(无凝结)
- 为避免故障或损坏仪器,切勿将测试仪放置在以下场合
- 阳光直射高温的场所
- 会喷溅到液体温度高,出现凝结的场所
- 暴露在灰尘较多的场所
- 腐蚀性或爆炸性气体充斥的场所
- 存在强电磁场,电磁辐射的场所
- 机械振动频繁的场所

### 预先检查

首次使用仪器前,核实操作是否正常,确保在仓储或运输途中没有损坏。如果 发现任何损坏,请与经销商或公司代表处联系。

使用仪器前,确保测试线是否绝缘良好,导体是否暴露。如 果发生类似情况,使用此仪器可能有电击危险,请与经销商 警告 /!\ 或公司代表联系更换设备。

### 仪器的使用

| ▲在险       | 为了避免发生电击,不要拆卸仪器外壳。仪器运行中其内部  |
|-----------|-----------------------------|
|           | 会有高压和高温部分存在。                |
| ☆ 注音      | 为了避免损坏仪器,在搬动和操作仪器时,应防止物理撞击。 |
| 小江忌       | 应格外注意防止仪器掉落。                |
| <u>注记</u> | 仪器用完后,应关闭电源。                |

|            | 避免电击和短路,必须遵守以下规程:           |
|------------|-----------------------------|
|            | •请不要淋湿本仪器,或者用湿手进行测量。否则会导    |
| <u>▲危险</u> | 致触电事故。                      |
|            | •请勿进行改造、拆卸或修理。否则会引起火灾、触     |
|            | 事故或人员受伤。                    |
|            | •请勿放置在不稳定的台座上或倾斜的地方。否则可能    |
|            | 会因掉落或翻倒而导致受伤或主机故障。          |
| ∧ 注音       | •为了防止本仪器损坏,在搬运及使用时请避免震动、    |
|            | 碰撞。尤其要注意因掉落而造成的碰撞。          |
|            | •为避免损坏本仪器,请勿将测量端子与EX.I/O端子、 |
|            | 通讯端子相连。                     |

### 测试线的使用

| ▲在除      | 为了防止发生触电事故, 请勿将测试线顶端和有电压的线   |
|----------|------------------------------|
|          | 路发生短路。                       |
|          | • 在进行测试时,为安全起见,应使用仪器自带测试线选件。 |
|          | •为避免损坏测试线,不要折弯或拉伸测试线。        |
| <u> </u> | •测试线前端探针很尖锐,注意不要被划伤。         |
|          | •为避免损坏测试线,在插拔测试线时,手不要拿电缆,应   |
|          | 握住连接器。                       |

### 第一章 概述

### 1.1 简介

3563是一种高精度宽量程、采用高性能微处理器控制的电池内阻测试仪。 内阻量程范围为3mΩ~3kΩ,最小分辨率0.1μΩ,最大显示32000数。电压 量程范围为6V~60V,最小分辨率10μV,最大显示600000数。

3563系列仪器支持多路扫描测试功能,通过加配本公司多路扫描测试仪, 即可同时扫描测量多路电池。

仪器拥有RS232/RS485/LAN, 三种通讯接口, 配备有两套通讯指令协议。 使用以太网和RS232通讯时, 仪器使用SCPI (Standard Command for Programmable Instrument可程控仪器标准命令集)。使用RS485通讯时, 仪器使用MODEBUS指令协议。用户可以高效完成远程控制和数据采集功能 以及仪器组网。

3563可用于测试各种锂电池、镍氢电池、镍镉电池、纽扣电池、柱状电 池、软包电池等等。

3563/A-12H/24H多路电池测试仪可迅速完成最大24路电池的内阻和电 压分选测试,基于经典型3563完全相同的测试电路,该款设备的测试速度和 精准性在业内处于领先地位,是自动化测试配套厂家的理想配套工具。

### 1.2 性能特点

#### 外观

- •显示采用3.5寸高分辨率TFT屏显示,操作简单
- •机身小巧,功能强大

#### 测试性能卓越

- 内阻最小分辨率0.1µΩ
- 电压最小分辨率 10µV

#### 快速测试

• 最小测试周期仅需8.6ms

#### 四端测试

• 高精度测量低内阻值

#### 丰富的接口配置

- HANDLER
- •RS-232C接口
- •RS-485接口
- 以太网接口
- U盘接口

#### 供电

- •100~256 V宽电源供电
- 电源频率50Hz/60Hz
- 最大功耗 10W

## 1.3 各部分的名称与操作概要

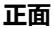

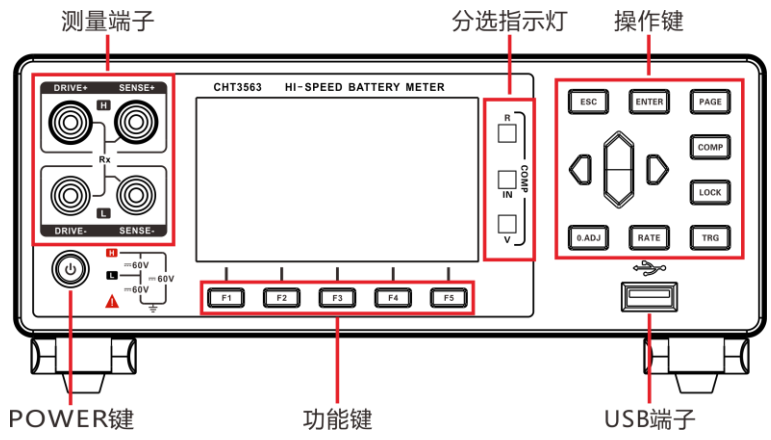

后视图

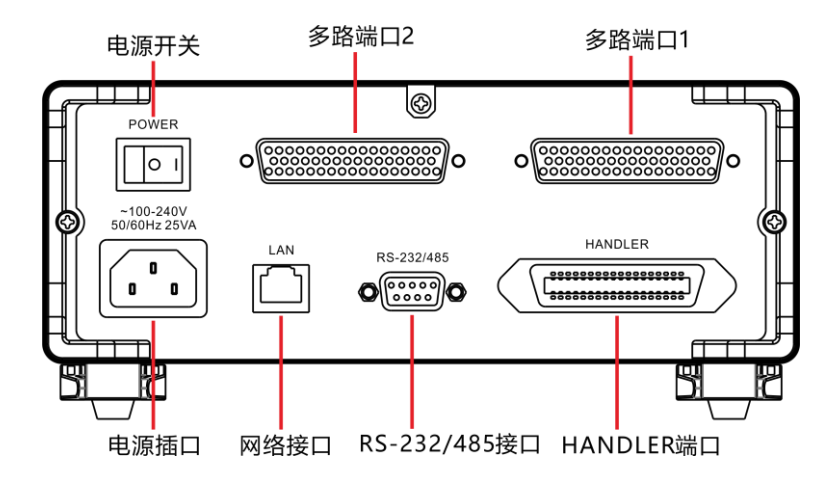

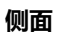

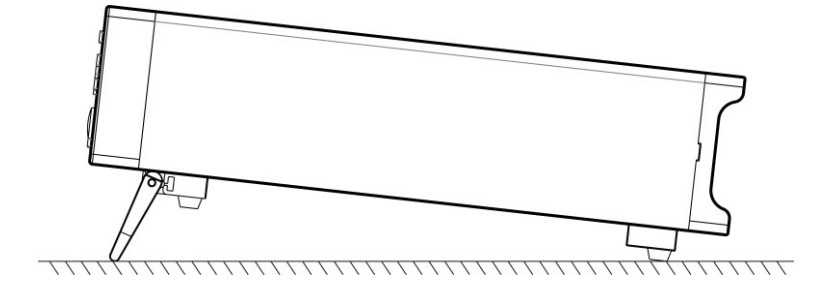

底部

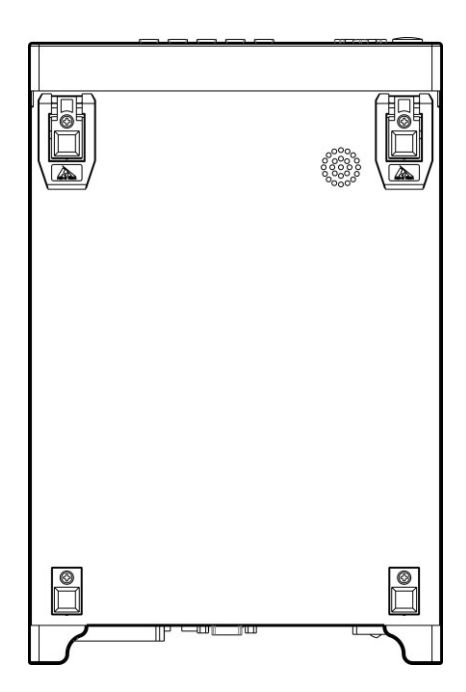

按键

| 按键    | 说明                                                     |
|-------|--------------------------------------------------------|
| F1    | 功能键 F1                                                 |
| F2    | 功能键 F2                                                 |
| F3    | 功能键 F3                                                 |
| F4    | 功能键 F4                                                 |
| F5    | 功能键 F5                                                 |
| ESC   | 功能退出键                                                  |
| ENTER | 功能确定键                                                  |
| PAGE  | [页面切换键]切换[测试页面]<-><br>[比较器页面] <-> [设定页面] <-><br>[文件页面] |
| СОМР  | 比较器开启/关闭键                                              |

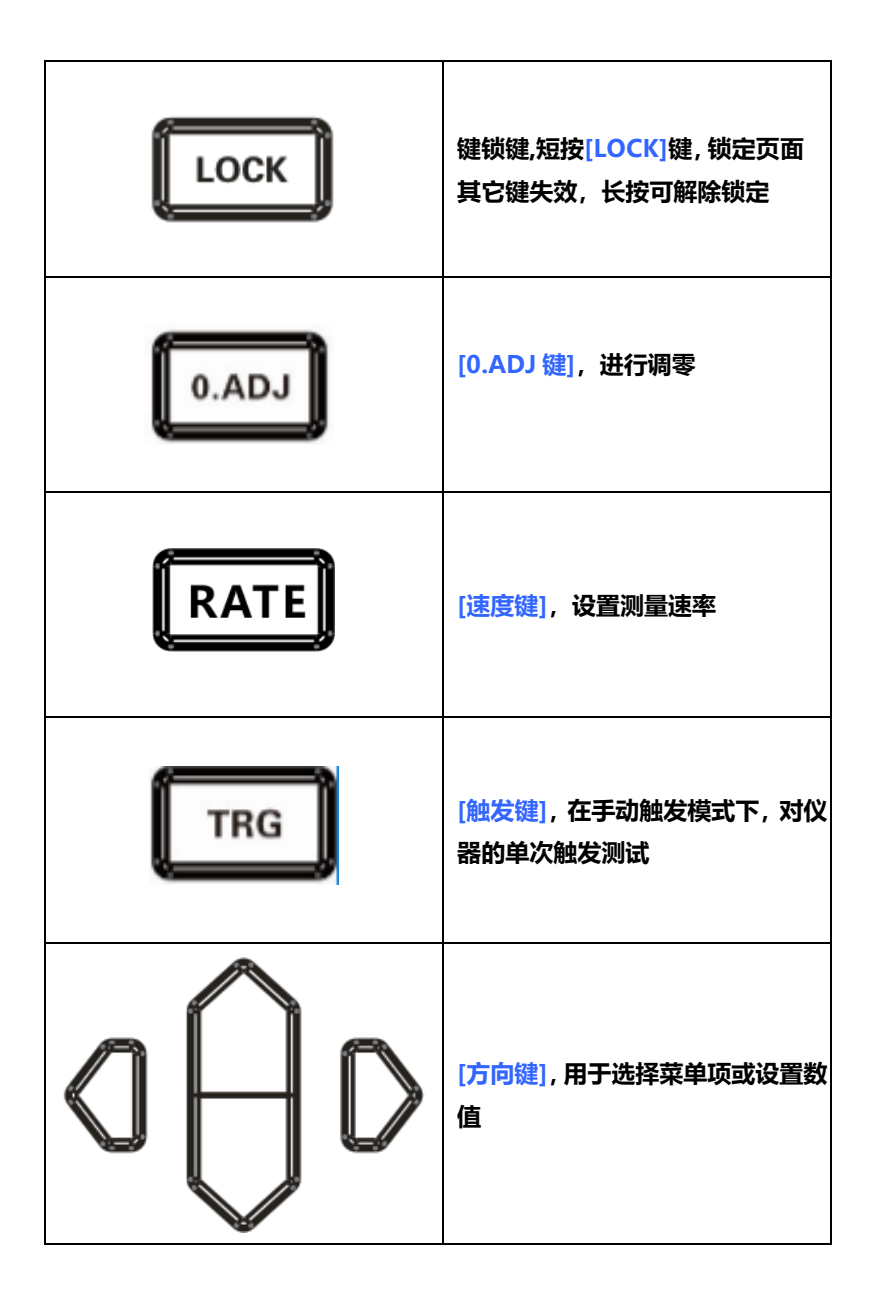

## 1.4 外形尺寸

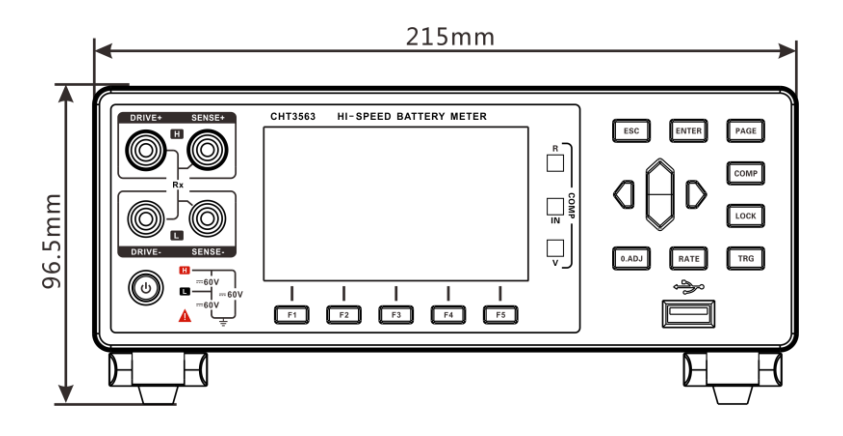

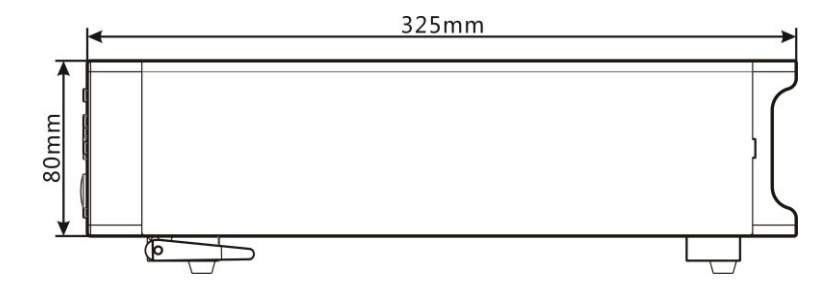

## 1.5 页面构成

#### 测量页面

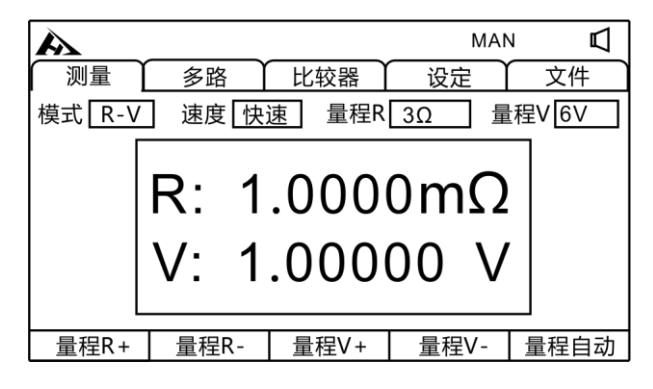

#### 多路页面

| A                                             |                                                                                                    |                                                                                      | MA                                                                                                    | AN 🗹                                                                                                    |
|-----------------------------------------------|----------------------------------------------------------------------------------------------------|--------------------------------------------------------------------------------------|----------------------------------------------------------------------------------------------------|----------------------------------------------------------------------------------------------------|
|                                               | 多路                                                                                                    | 比较器                                                                                  | 设定                                                                                                    | 文件                                                                                                    |
| 01.<br>02.<br>03.<br>04.<br>05.<br>06.<br>07. | R:1.0000mΩ V:3.00<br>R:1.0000mΩ V:3.00<br>R:1.0000mΩ V:3.00<br>R:1.0000mΩ V:3.00<br>R:1.0000mΩ V:3.00<br>R:1.0000mΩ V:3.00<br>R:1.0000mΩ V:3.00 | 000V 13<br>000V 14<br>000V 15<br>000V 16<br>000V 16<br>000V 17<br>000V 18<br>000V 19 | <ul> <li>R:1.0000mΩ</li> <li>R:1.0000mΩ</li> <li>R:1.0000mΩ</li> <li>R:1.0000mΩ</li> <li>R:1.0000mΩ</li> <li>R:1.0000mΩ</li> <li>R:1.0000mΩ</li> <li>R:1.0000mΩ</li> <li>R:1.0000mΩ</li> </ul> | V:3.00000V<br>V:3.00000V<br>V:3.00000V<br>V:3.00000V<br>V:3.00000V<br>V:3.00000V<br>V:3.00000V<br>V:3.00000V |
| 08.<br>09.<br>10.<br>11.<br>12.               | R:1.0000mΩ V:3.00<br>R:1.0000mΩ V:3.00<br>R:1.0000mΩ V:3.00<br>R:1.0000mΩ V:3.00<br>R:1.0000mΩ V:3.00                                           | 000V 20<br>000V 21<br>000V 22<br>000V 23<br>000V 24                                  | <ol> <li>R:1.0000mΩ</li> <li>R:1.0000mΩ</li> <li>R:1.0000mΩ</li> <li>R:1.0000mΩ</li> <li>R:1.0000mΩ</li> <li>R:1.0000mΩ</li> </ol>                                                             | V:3.00000V<br>V:3.00000V<br>V:3.00000V<br>V:3.00000V<br>V:3.00000V                                           |

#### 比较器页面

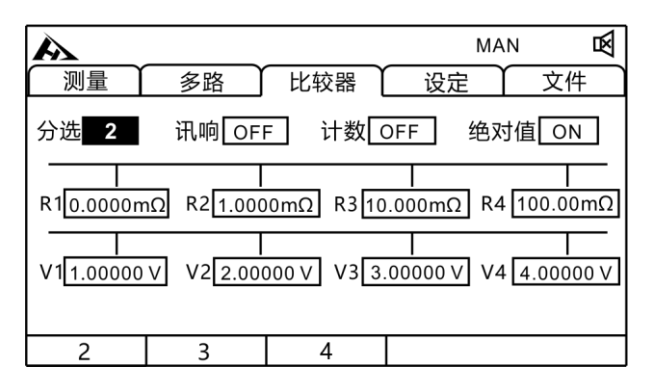

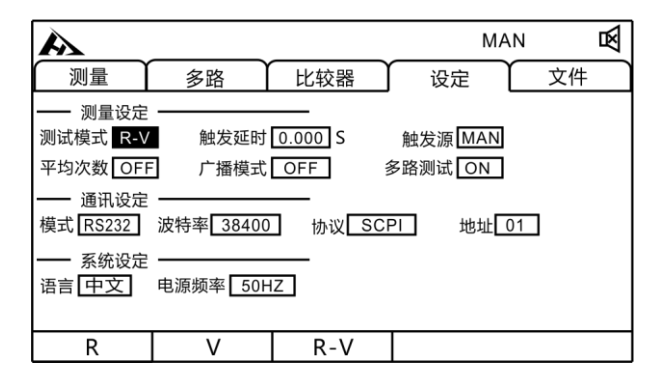

#### 文件页面

| A     |      |                                              | MAN                                                                        | ۶<br>N |
|-------|------|----------------------------------------------|----------------------------------------------------------------------------|--------|
| 测量    | 多路   | 比较器                                          | 〕 设定                                                                       | 文件     |
|       |      |                                              |                                                                            |        |
| 类型 .s | et   | No.                                          | State                                                                      |        |
|       |      | 01<br>02<br>03<br>04<br>05<br>06<br>07<br>08 | Used<br>Unused<br>Unused<br>Unused<br>Unused<br>Unused<br>Unused<br>Unused | V      |
| .set  | .dat |                                              |                                                                            |        |

## 2.1 测试流程预览

仪器保持在电源关闭状态,按以下步骤进行测试前的准备。

1. 关闭仪器电源, 连接测试线

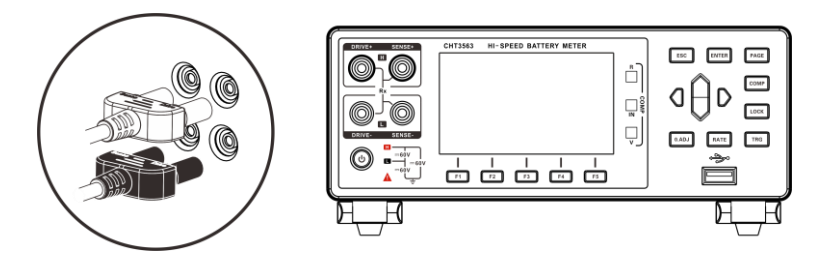

2. 插入电源线

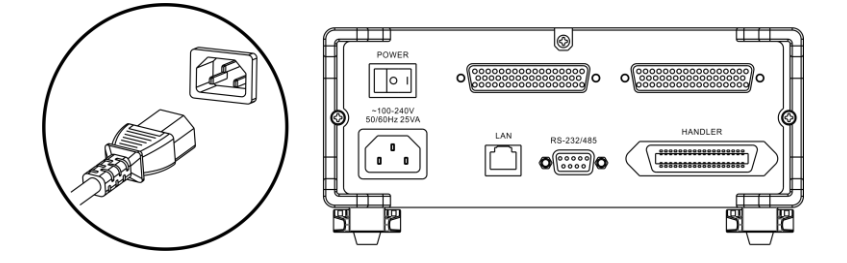

保证电源线接地良好,有利于测试的稳定。

#### 3. 将仪器尾部的电源拨到"开"状态

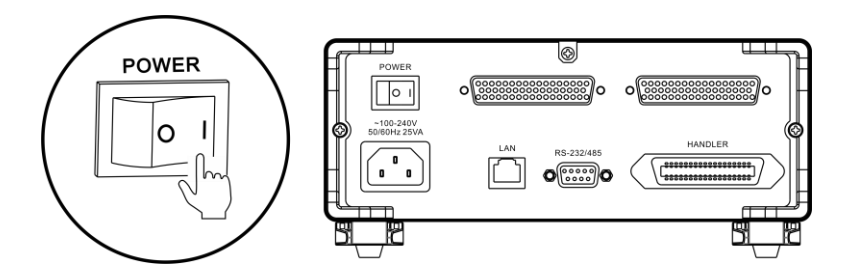

此时, 仪器内部电源已经接通, 仪器处于待机状态。

#### 4. 按面板电源按钮开启电源

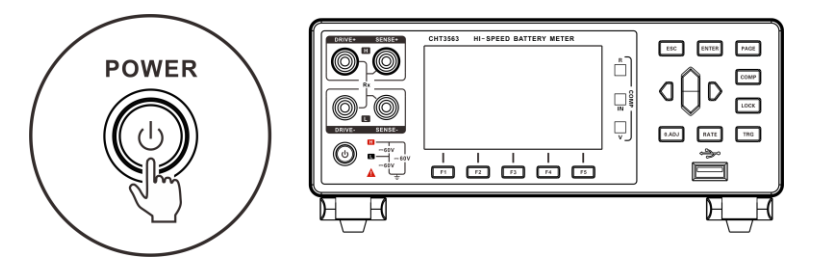

处于待机状态时,面板电源按键灯为红色,按面板电源键,电源开启, 屏幕点亮,面板按键灯变成绿色。

5. 设置测试参数 (详细参见 3.1 章节)

### *6.* 进行测试

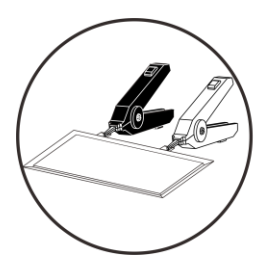

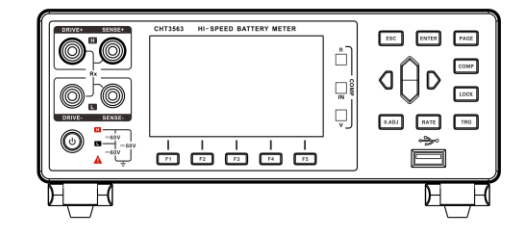

7. 测试结束,关闭电源

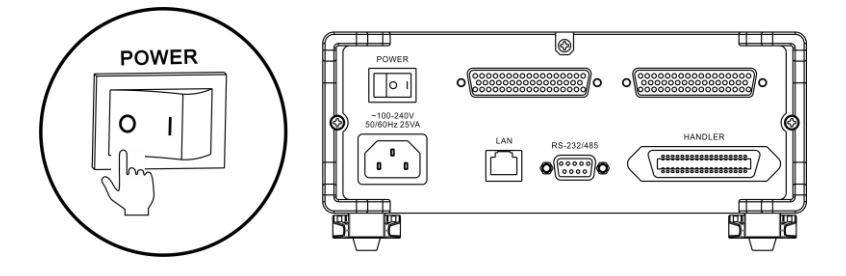

## 2.2 基本参数设置流程

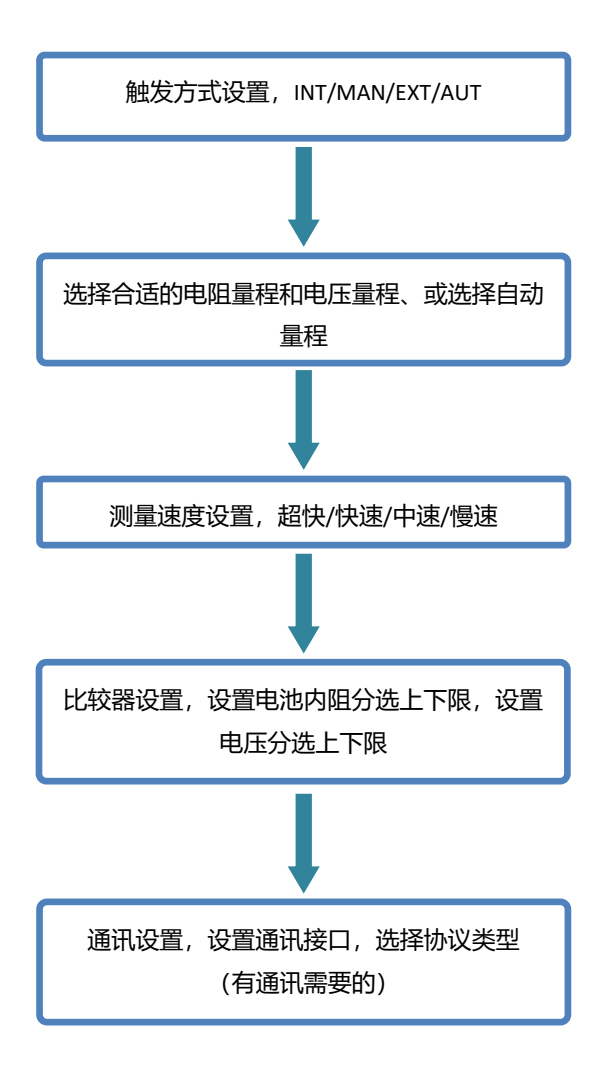

## 2.3 测量前的检查

在使用前,请先确认没有因保存和运输造成的故障,并在检查和确认操 作之后再使用。确认为有故障时,请与本公司销售网点联系。

### 本仪器与外围设备的确认

| 检查项目            | 处理方法            |  |
|-----------------|-----------------|--|
| 本仪器是否损坏或有无龟裂之处? | 有损伤时不要使用,请送修。   |  |
| 内部电路是否露出?       |                 |  |
| 端子上是否附着金属片等垃圾?  | 附着时,请用棉签等擦净。    |  |
| 测计化的从中方工业也式全民零  | 有损坏时,可能会导致测量值不稳 |  |
| 测试线的外反有元破顶或並周路  | 定或产生误差。         |  |
| 山(              | 建议更换为没有损坏的电线。   |  |

### 电源接通时的确认

| 检查项目            | 处理方法            |
|-----------------|-----------------|
| 仪器尾部电源开关打开后,观察仪 | 请通过按键灯是否点亮进行确认时 |
| 器面板电源键灯是否变亮?    | 候处于待机状态,否则请送修。  |
| 接通电源时是否屏幕全部点亮,测 | 显示不同时,可能是本仪器内部发 |
| 量画面显示是否正常?      | 生了故障,请送修。       |

## 2.4 测试线的连接方法

- 测试线端口很尖锐,注意不要被划伤。
- •为安全起见,应使用仪器附带的测试线。
- •为避免电击,应确保正确连接测试线

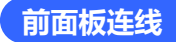

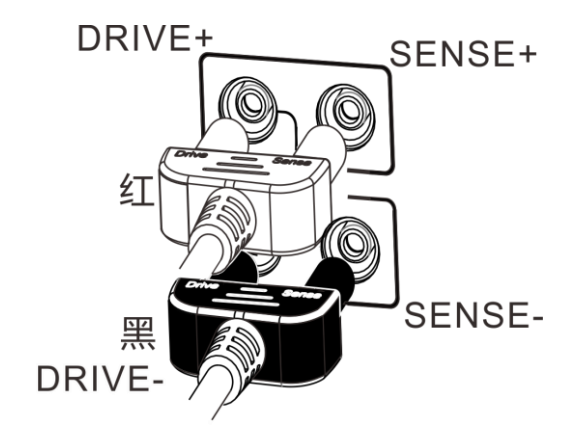

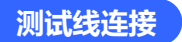

1.9363-A 测试夹型测试线 (测试软包电池)

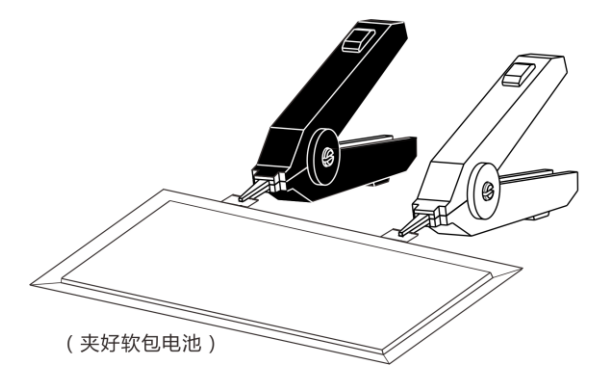

2.9363-B 测试针型测试线

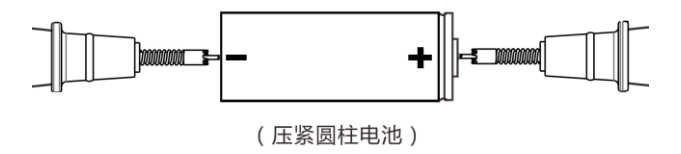

## 第三章 基本设置

为了正确使用本仪器,应在进行测试前阅读此章。

### 3.1 设置测试量程

量程设置分为手动量程和自动量程两种。自动量程仪器会根据被测 电池自动选择一个合适的量程来测试。

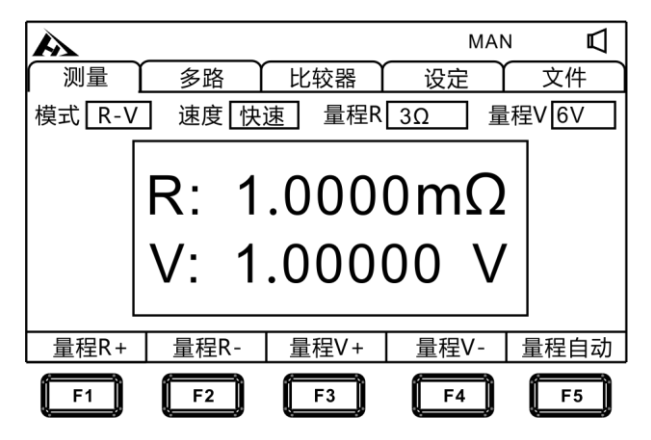

### 手动量程设置:

在测量界面下,按[F1]-[F4]键,可以切换量程,即使自动量程功能 打开时,手动量程切换也有效(自动量程开启时,手动切换量程时,自动 量程功能会自动关闭)。

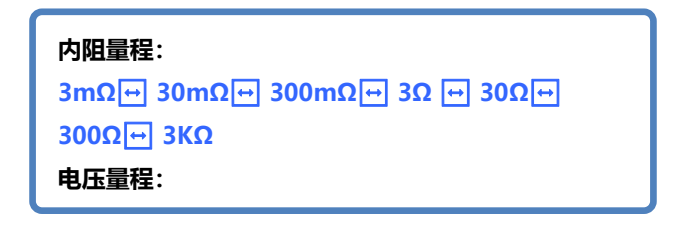

在测量界面下,按[F5]键切换自动量程。设为自动量程时,[AUTO]标记点亮,关闭自动量程功能时,[AUTO]标记不显示。

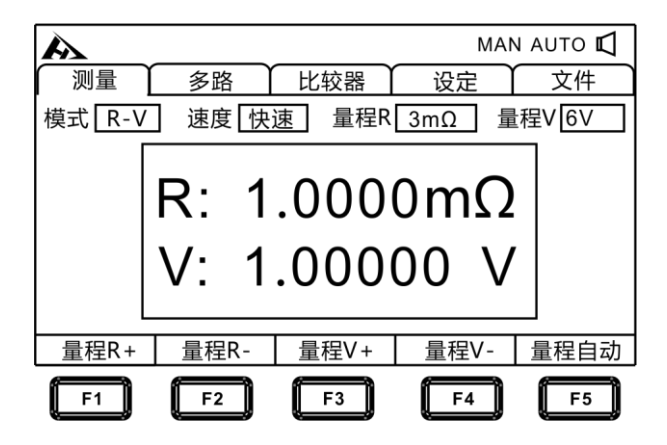

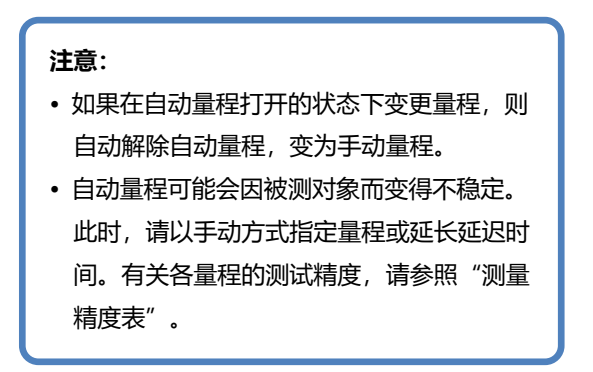

## 3.2 设置测试速度

在测试页面按[RATE]键,可以切换当前测试速度。超快速的采样周期为 100 次/秒,快速的采样周期为 50 次/秒,中速的采样周期为 20 次/秒,慢速的采样周期为 3 次/秒。

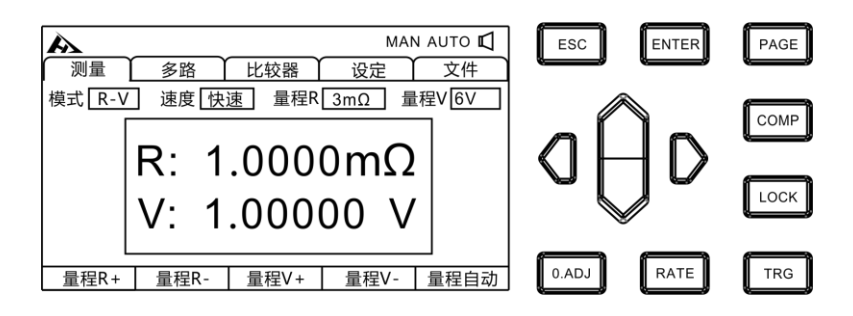

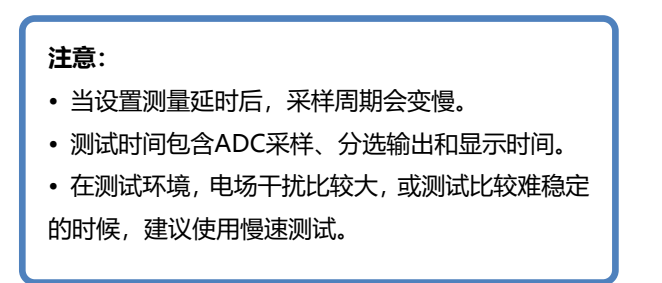

## 3.3 测试模式设置

在测试页面按[PAGE]键,可以切换到设定页面。

1. 选择参数设置界面

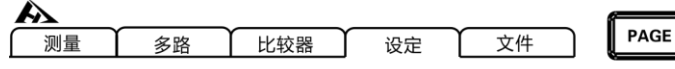

按[PAGE]键选择 参数设置页面

2. 选择相关菜单项

| A                                      |                                        |              | Ν                 | IAN | 困   |
|----------------------------------------|----------------------------------------|--------------|-------------------|-----|-----|
| 测量                                     | 多路                                     | 比较器          | 设定                | (文化 | + ) |
| —— 测量设定<br>测试模式 <u>R-V</u><br>平均次数 OFI | <ul> <li>触发延时</li> <li>广播模式</li> </ul> | 0.000 S      | 触发源 MA<br>多路测试 ON | N   |     |
| — 通讯设定<br>模式 RS232                     | 波特率 38400                              | <br>] 协议 SCI | PI 地址             | 01  |     |
| —— 系统设定<br>语言 中文                       | 电源频率 50H                               | Z            |                   |     |     |
| R                                      | V                                      | R-V          |                   |     |     |
| <b>F1</b>                              | F2                                     | F3           |                   |     |     |

按[F1] 设定 R 模式,只测试和显示电阻 (如下图);按[F2]设定 V 模式,只测试和显示电压;按[F3]选择 R-V 模式,同时测试并显示电压 和电阻。

| A      |      |       | MAM   | N AUTO 🗹 |
|--------|------|-------|-------|----------|
| 测量     | 多路   | 比较器   | 设定    | 文件       |
| 模式 R-V | 速度快  | 速 量程R | 3mΩ 量 | └程V 6V   |
|        | R: 1 | .000  | 0mΩ   |          |
| 量程R+   | 量程R- | 量程V+  | 量程V-  | 量程自动     |

## 3.4 **触发延时设置**

设置触发延时,调整测量稳定的时间。通过使用该功能,即使被测对 象接触不稳定,也可以在内部电路稳定之后开始测量。

1. 选择参数设置界面

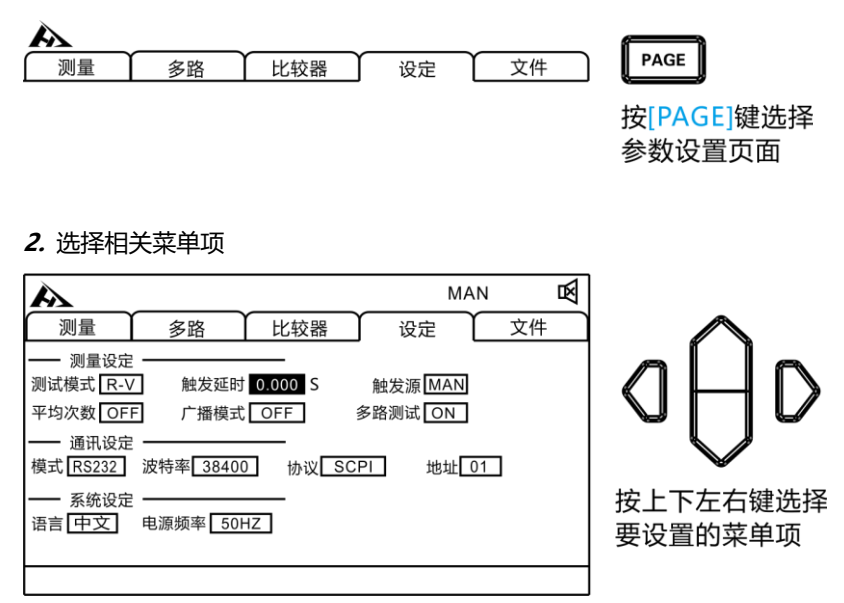

按[ENTER]键进入设置,按上下左右键设置数字,如果增大延迟时间,测量值的显示更新则会变慢。

## 3.5 设置测试触发源

用户可以进行选择内部触发/外部触发/手动触发/自动触发。

1. 选择参数设置界面

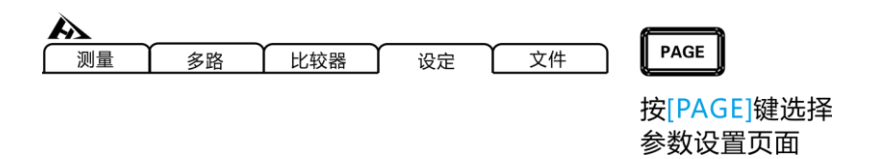

2. 选择相关菜单项

| A                                                            |                      |         | N                  | IAN | 函 |
|--------------------------------------------------------------|----------------------|---------|--------------------|-----|---|
| 测量                                                           | 多路                   | 比较器     | 设定                 | (文件 |   |
| <ul> <li>测试模式 R-V</li> <li>平均次数 OFF</li> <li>通知设定</li> </ul> | 】   触发延时<br>-   广播模式 | 0.000 S | 触发源 MAN<br>B路测试 ON | 4   |   |
| 展讯QLE<br>模式 RS232                                            | 波特率 38400            | 协议 SCF  | PI 地址              | 01  |   |
| ── 系统设定 ──<br>语言 <mark>「中文」 电源频率 50HZ </mark>                |                      |         |                    |     |   |
| INT                                                          | MAN                  | EXT     | AUT                |     |   |
| F1                                                           | F2                   | F3      | F4                 |     |   |

| 菜单项   | 意义                        |
|-------|---------------------------|
| [INT] | 内部触发 (仪器内部循环触发测试)         |
| [EXT] | 外部触发(外部 IO 口信号触发,参见第 7 章) |
| [MAN] | 手动触发(按面板 TRG 键触发一次测试)     |
| [AUT] | 自动测试(自动判断是否接好被测件并测试)      |
### 3.6 平均次数设置

对多个测量值进行平均处理并显示。通过使用该功能可以减小测量值的跳动,同时起到抑制干扰的作用。

| 平均次数:          |  |
|----------------|--|
| OFF ↔ 2 ↔ 3 ↔↔ |  |

1. 选择参数设置界面

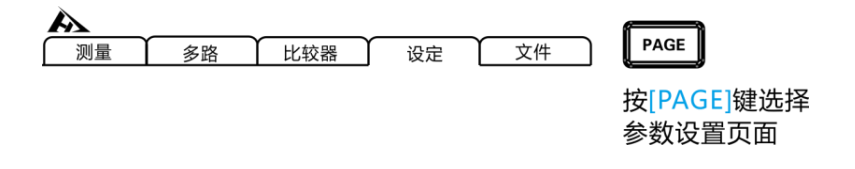

2. 选择相关菜单项

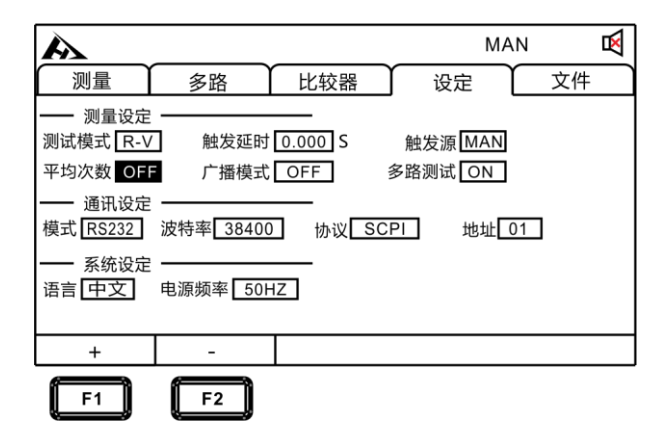

按[F1] [F2]加减平均次数或关闭平均次数。

| 菜单项   | 意义            |  |  |
|-------|---------------|--|--|
| [OFF] | 平均次数功能关闭      |  |  |
| [2]   | 取2次平均值显示      |  |  |
| [3]   | 取3次平均值显示      |  |  |
| []    | 取 4~14 次平均值显示 |  |  |
| [15]  | 取 15 次平均值显示   |  |  |
| [16]  | 取 16 次平均值显示   |  |  |

# 3.7 **广播模式设置**

广播模式 ON 状态时,在所有触发模式下都会向通讯端自动上传测试数据,在 OFF 状态下,则不会上传测试数据。

1. 选择参数设置界面

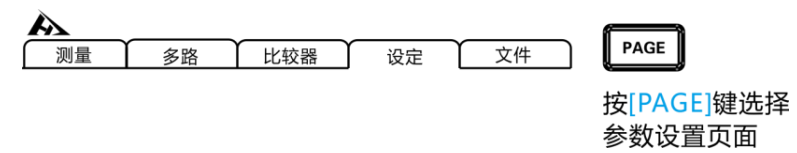

2. 选择相关菜单项

| A                                      |                    |              | ١      | ЛАN      | ×  |
|----------------------------------------|--------------------|--------------|--------|----------|----|
| 测量                                     | 多路                 | 比较器          | 设定     |          | 文件 |
| —— 测量设定<br>测试模式 <u>R-V</u><br>平均次数 OFF | 】   触发延时 [<br>广播模式 | 0.000 S      | 触发源 MA | N        |    |
| —— 通讯设定<br>模式 RS232                    | 波特率 38400          | <br>] 协议 SCF | PI 地址  | <u>1</u> |    |
| —— 系统设定<br>语言 中文                       | -<br>电源频率 50H2     | <u></u>      |        |          |    |
| OFF                                    | ON                 |              |        |          |    |
| F1                                     | F2                 |              |        |          |    |

按[F1] [F2]关闭和打开广播模式。

3. 上传数据的格式
多路测试功能关闭,数据格式为:
电阻,电压
±000.000E-3,±000.000E-0
多路测试开启后,数据格式为:
电阻,电压,通道号
±000.000E-3,±000.000E-0,N

### 3.8 多路测试设置

多路测试开关主要用于连接多路扫描测试设备,当测试仪需要连接多路扫描仪时开启,不需要时关闭。当多路功能开启后,仪器会开启外部电源提供给扫描仪用,同时广播模式打开后上传的数据后会自动添加当前的通道号。

1. 选择参数设置界面

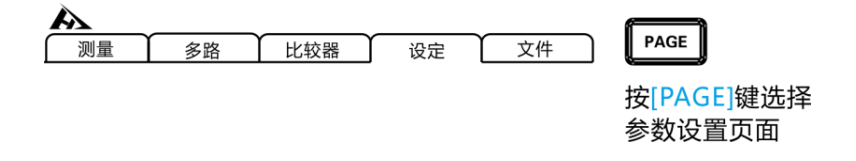

2. 选择相关菜单项

| A                               |           |                            |       | MAN     | ĸ  |
|---------------------------------|-----------|----------------------------|-------|---------|----|
| 测量                              | 多路        | 比较器                        | 设定    |         | 文件 |
| —— 测量设定<br>测试模式 R-V<br>平均次数 OFF | 触发延时      | 0.000 S                    | 触发源 M | AN<br>N |    |
| — 通讯设定<br>模式 RS232              | 波特率 38400 | <br>]  协议 <mark> SC</mark> | PI 地  | 址 01    |    |
| —— 系统设定<br>语言 中文                | 电源频率 50H  | Z                          |       |         |    |
| OFF                             | ON        | SET                        |       |         |    |
| F1                              | F2        | F3                         |       |         |    |

按[F1] [F2]关闭和打开多路测试, [F3]设置各路通道的清零值。

## 3.9 **系统设置**

### 3.9.1 语言设置

仪器提供两种语言可以选择,分别是中文和英文。满足国际客户的需求。

1. 选择参数设置界面

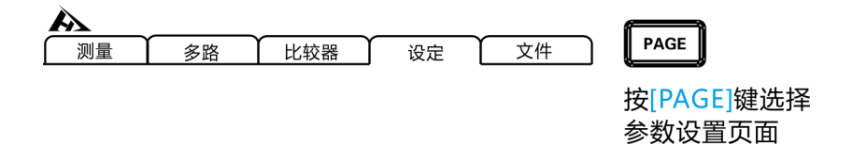

2. 选择相关菜单项

|                                | MAN   |    | ⊠ |
|--------------------------------|-------|----|---|
| 测量 多路 比较器 设定                   | !     | 文件 |   |
| 测量设定                           |       |    |   |
|                                | MAN   |    |   |
| 平均次数 [OFF] ) 插模式 [OFF] 多路测试 [  | ON    |    |   |
| 模式 [RS232] 波特率 38400 协议 SCPI 均 | 也址 01 |    |   |
| ── 系统设定 ────                   |       |    |   |
| 语言 中文 电源频率 50HZ                |       |    |   |
| 山立 English                     |       |    |   |
|                                |       |    |   |
| <b>F1 F2</b>                   |       |    |   |

按[F1] [F2]选择中文或英文界面。

电源具有 50Hz 和 60Hz 可以选择, 正确设置电源频率有利于抵抗外部干扰, 提高仪器的测试精度。

1. 选择参数设置界面

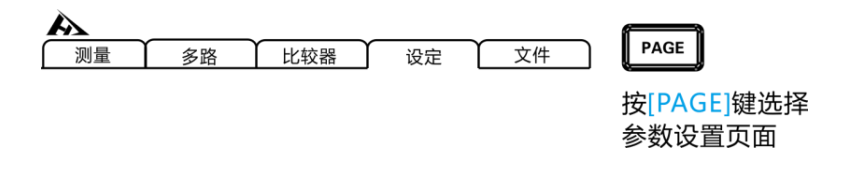

#### 2. 选择相关菜单项

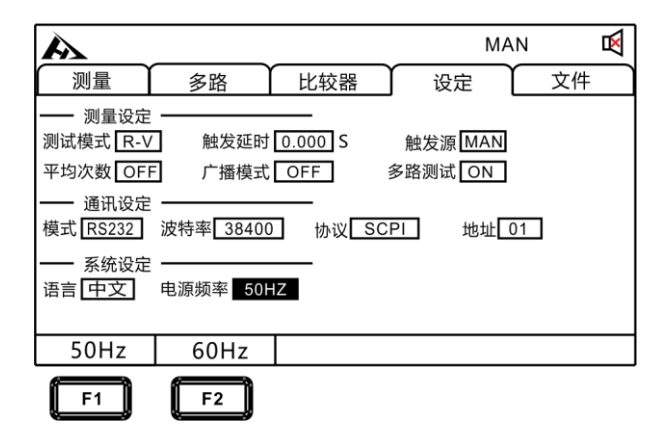

按[F1] [F2]选择电源频率为 50Hz 或者 60Hz。

### 第四章 比较器设置

仪器具有比较分选功能,可对测试产品的品质高低按设定值进行比较和分选输出。

### 4.1 比较器功能

4.1.1 比较模式开启

按[COMP]键,开启或关闭比较器。

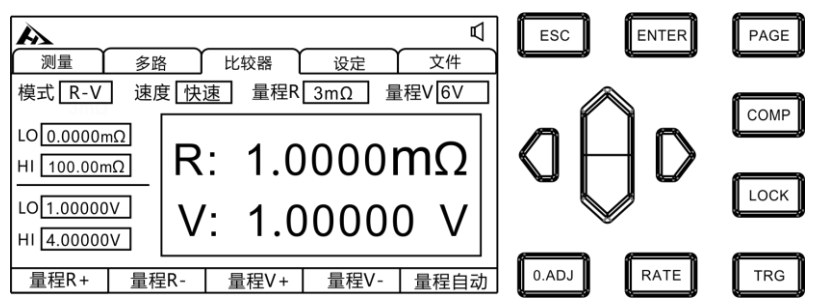

比较器开启后,当前测量值电压电阻值会分别和该比较器下的上限 值和下限值作比较,然后通过 HANDLER 接口输出分选结果。

4.1.2 比较结果信号输出方式

当比较器功能打开时, 仪器提供三种报警输出:

1. 面板 LED 灯报警

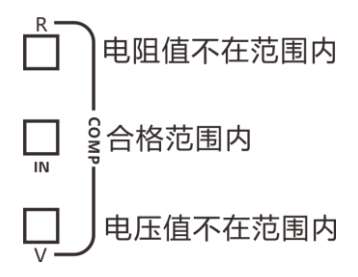

电压、内阻不在范围内的,显示红灯 V 和红灯 R。内阻和电压都合格的显示 绿灯 IN。

- 2. 声音报警 该功能参见(4.3章节)。
- 3. 外部 I/O 口,信号输出 该功能参见(7.1章节)。

### 4.2 分选功能设置

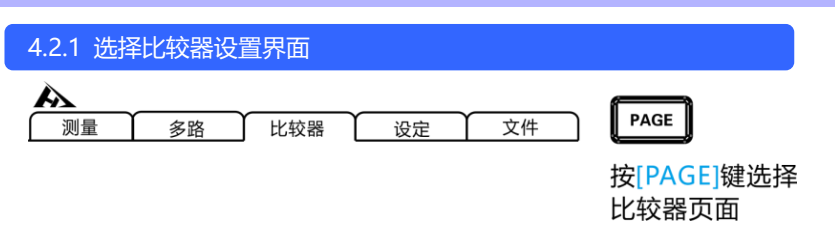

#### 4.2.2 选择相关菜单项

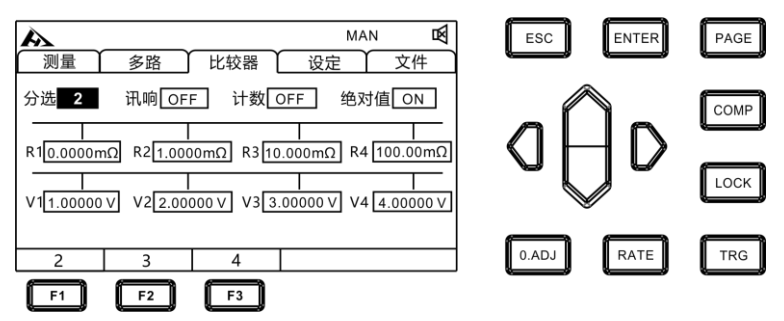

选择分选项,按[F1] [F2] [F3]选择2档,3档,4档比较模式。

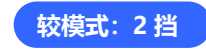

1. 分选条件和结果关系

| 条件              | 结果   |
|-----------------|------|
| R1 ≤ 当前电阻值 ≤ R2 | R_IN |
| 当前电阻值 < R1      | R_LO |
| 当前电阻值 > R2      | R_HI |
| V1 ≤ 当前电压值 ≤ V2 | V_IN |
| 当前电压值 < V1      | V_LO |
| 当前电压值 > V2      | V_HI |

举例:选择比较功能打开,分选设置为二档分选,当前比较器值设为如下:

| 电阻下限 R1 | 电阻上限 R2 |  |
|---------|---------|--|
| 80 mΩ   | 120 mΩ  |  |
| 电压下限 V1 | 电压上限 V2 |  |
| 1.45V   | 1.55V   |  |

2. 分选结果表

| 电池 | 内阻     | 电压     | 分选结果         |
|----|--------|--------|--------------|
| 1  | 100 mΩ | 1.40 V | R_IN V_LO NG |
| 2  | 100 mΩ | 1.50 V | R_IN V_IN GD |
| 3  | 100 mΩ | 1.60 V | R_IN V_HI NG |
| 4  | 60 mΩ  | 1.40 V | R_LO V_LO NG |
| 5  | 60 mΩ  | 1.50 V | R_LO V_IN NG |
| 6  | 60 mΩ  | 1.60V  | R_LO V_HI NG |
| 7  | 150 mΩ | 1.40 V | R_HI V_LO NG |
| 8  | 150 mΩ | 1.50 V | R_HI V_IN NG |
| 9  | 150 mΩ | 1.60 V | R_HI V_HI NG |

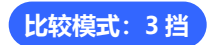

#### 1. 分选条件和结果关系

| 条件                      | 结果   |
|-------------------------|------|
| R1 ≤ 当前电阻值 < R2         | R_P1 |
| R2 ≤ 当前电阻值 ≤ R3         | R_P2 |
| 当前电阻值 < R1 或 当前电阻值 > R3 | R_NG |
| V1 ≤ 当前电阻值 < V2         | V_P1 |
| V2 ≤ 当前电阻值 ≤ V3         | V_P2 |
| 当前电阻值 < V1 或 当前电阻值 > V3 | V_NG |

举例:选择比较功能打开,分选设置为三档分选,当前比较器值设为如下。

| 电阻下限 R1 | 电阻上限 R2 | 电阻上限 R3 |
|---------|---------|---------|
| 80 mΩ   | 120 mΩ  | 160 mΩ  |
| 电压下限 V1 | 电压上限 V2 | 电压上限 V3 |
| 1.40V   | 1.50 V  | 1.60 V  |

#### 2. 分选结果表

| 电池 | 内阻     | 电压     | 分选结果         |
|----|--------|--------|--------------|
| 1  | 60 mΩ  | 1.30 V | R_NG V_NG NG |
| 2  | 90mΩ   | 1.45 V | R_P1 V_P1 GD |
| 3  | 130mΩ  | 1.55 V | R_P2 V_P2 GD |
| 4  | 180 mΩ | 1.70 V | R_NG V_NG NG |

注意: 检测到测量异常, 不输出分选信号。

比较模式 4 挡

#### 1. 分选条件和结果关系

| 条件                      | 结果   |
|-------------------------|------|
| R1 ≤ 当前电阻值 < R2         | R_P1 |
| R2 ≤ 当前电阻值 < R3         | R_P2 |
| R3 ≤ 当前电阻值 ≤ R4         | R_P3 |
| 当前电阻值 < R1 或 当前电阻值 > R4 | R_NG |
| V1 ≤ 当前电压值 < V2         | V_P1 |
| V2 ≤ 当前电压值 < V3         | V_P2 |
| V3 ≤ 当前电压值 ≤ V4         | V_P3 |
| 当前电压值 < V1 或 当前电压值 > V4 | V_NG |

举例:选择比较功能打开,分选设置为四档分选,当前比较器值设为如下。

| 电阻下限 R1 | 电阻上限 R2 | 电阻上限 R3 | 电阻上限 R4 |
|---------|---------|---------|---------|
| 80 mΩ   | 100 mΩ  | 120 mΩ  | 140 mΩ  |
| 电压下限 V1 | 电压上限 V2 | 电压上限 V3 | 电压上限 V4 |
| 1.40V   | 1.50 V  | 1.60 V  | 1.70 V  |

#### 2. 分选结果表

| 电池 | 内阻    | 电压     | 分选结果         |
|----|-------|--------|--------------|
| 1  | 60 mΩ | 1.30 V | R_NG V_NG NG |
| 2  | 90mΩ  | 1.45 V | R_P1 V_P1 GD |
| 3  | 110mΩ | 1.55 V | R_P2 V_P2 GD |
| 4  | 130mΩ | 1.65 V | R_P3 V_P3 GD |
| 5  | 150mΩ | 1.75V  | R_NG V_NG NG |

注意:

检测到测量异常,不输出分选信号

### 4.3 讯响方式设置

在仪器比较器打开或分选打开输出测试判定结果后,可以选择仪器讯响方式。

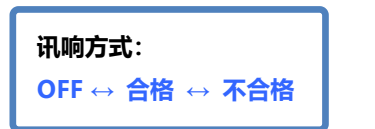

1. 选择比较器设置界面

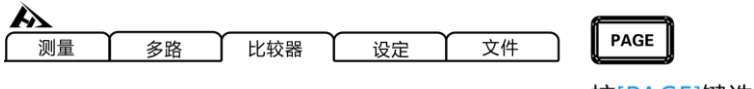

按[PAGE]键选择 比较器页面

2. 选择相关菜单项

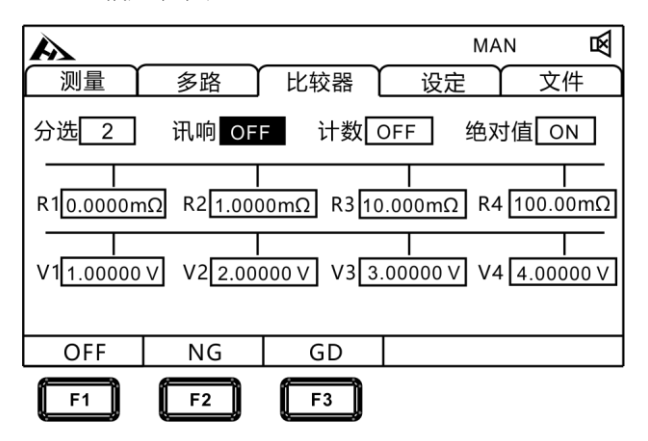

| 菜单项   | 意义     |  |  |
|-------|--------|--|--|
| [OFF] | 分选讯响关闭 |  |  |
| [不合格] | 不合格时讯响 |  |  |
| [合格]  | 合格时讯响  |  |  |

### 4.4 **计数设置**

在仪器比较器打开时, 计数设置到 ON, 这时机器会对测试结果所在的范 围进行计数。

比较器页面

1. 选择比较器设置界面

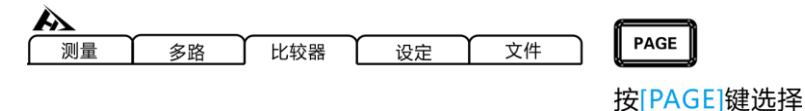

2. 选择相关菜单项

|           | 多路          | 比较器        |               | MAN   | <br>文件       |
|-----------|-------------|------------|---------------|-------|--------------|
| 分选 2      | 入<br>讯响 OFI | ₣ 计数 (     | DFF           | 绝对值   | 直 ON         |
| R10.0000m | nΩ R21.000  | 0mΩ R310   | ן<br>0.000m0. | 2 R4  | <br>100.00mΩ |
| V11.00000 | V V2 2.000  | 000 V V3 3 | .00000        | V] V4 | 4.00000 V    |
|           |             |            |               |       |              |
| OFF       | ON          | ZERO       |               |       |              |
| F1        | F2          | F3         |               |       |              |

按[F1] [F2]可关闭和开启分选计数功能,按[F3]对计数值清零。

### 4.5 绝对值设置

测试仪提供绝对值功能,对测试结果进行绝对值运算后进行比较和分选。

1. 选择比较器设置界面

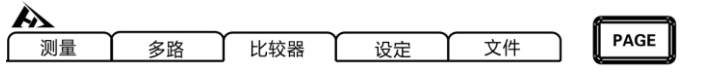

按[PAGE]键选择 比较器页面

2. 选择相关菜单项

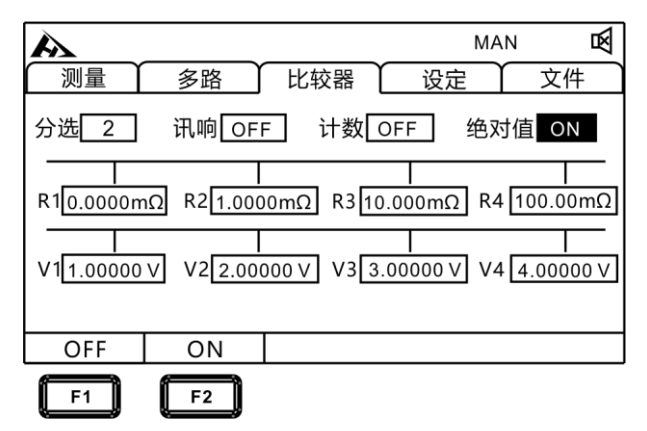

按[F1] [F2]可关闭和开启分绝对值功能。

### 第五章 测量

本章对用于正确测量的功能进行分阶段说明,包括启动设置、量程范围、 保护功能启动。

### 5.1 启动测试

- 1. 设置好相关参数。
- 2. 正确连接好测试线。
- **3.** 测试开始。

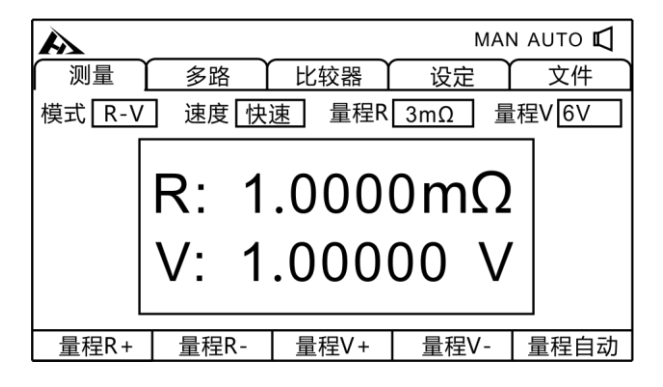

| 触发模式      | 意义                                  |  |  |
|-----------|-------------------------------------|--|--|
| 内部触发(INT) | 仪器内部自动触发测试                          |  |  |
| 外部触发(EXT) | 通过外部 EXT IO 端 TRG 信号触发测试            |  |  |
| 手动触发(MAN) | 手动按[ <b>TRG</b> ]、RS232、LAN 口指令触发测试 |  |  |
| 自动触发(AUT) | 自动判断待测件并测试                          |  |  |

#### 注意:

- 在测试还未结束时,不能再重新开始另一次测试。
- •当EX.I/O口的EOC信号为LOW时,不能触发测试。

# 5.2 测量值显示

以下是测试量程范围,一旦超出以下量程,显示(-----),测试电 流和量程范围:

#### 阻抗测量

| 电阻量程  | 测量电流  | 最大显示值    | 分辨率 (Ω) |
|-------|-------|----------|---------|
| 3mΩ   | 100mA | 3.2000mΩ | 0.1μΩ   |
| 30mΩ  | 100mA | 32.000mΩ | 1μΩ     |
| 300mΩ | 10mA  | 320.00mΩ | 10μΩ    |
| 3Ω    | 1mA   | 3.2000Ω  | 100μΩ   |
| 30Ω   | 100uA | 32.000Ω  | 1mΩ     |
| 300Ω  | 10uA  | 320.00Ω  | 10mΩ    |
| 3kΩ   | 10uA  | 3.2000kΩ | 100mΩ   |

#### 电压测量

| 量程  | 最大显示值     | 分辨率   |
|-----|-----------|-------|
| 6V  | ±6.00000V | 10uV  |
| 60V | ±60.000V  | 100uV |

### 5.3 进行调零

下述情况下请进行调零。(可取消各量程±3%f.s.以下的电阻)

- 因电动势等的影响而出现残留显示内容时
- 更换4端子测试线时
- 测试值出现不正常
- 测试环境温度、湿度发生变化

注意:

• 已进行调零之后,如果环境温度发生变化或变更测试线,则请再次进行 调零。

- 请在使用的所有量程内执行调零。手动量程时,仅在当前量程下进行调零;自动量程时,会对所有量程下进行调零。
- 如果测量比调零时的电阻值还小的电阻,测量值则为负值。

**例:** 在 300mΩ量程下连接 1mΩ电阻,进行调零。清零完毕后,如果再 短路,则显示-1mΩ。

1. 短路测试线

9363-A 测试夹型测试线

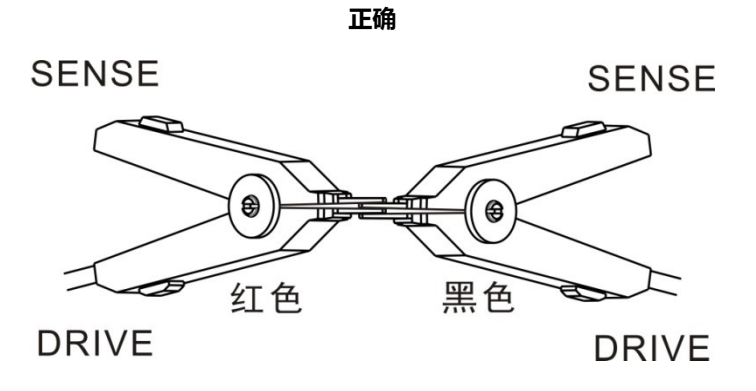

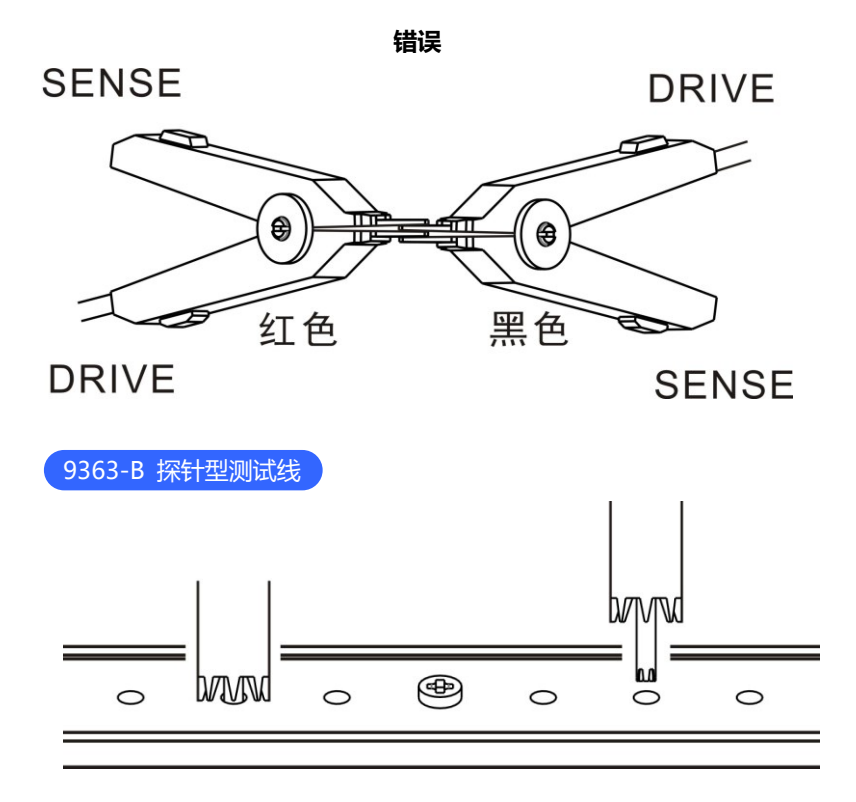

2. 确认测量值处在±50%f.s. 以内

未显示测量值时,请确认测试线的接线是否正确。

下图是接线正确时的画面:

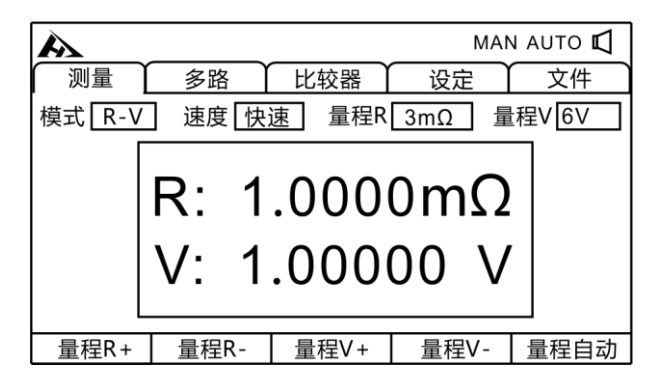

下图是接线错误时的画面:

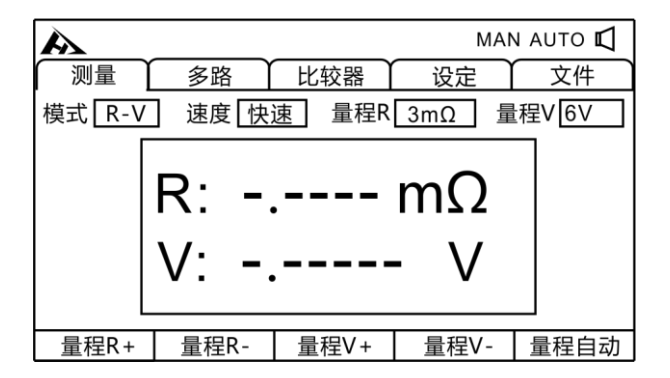

3. 进行调零

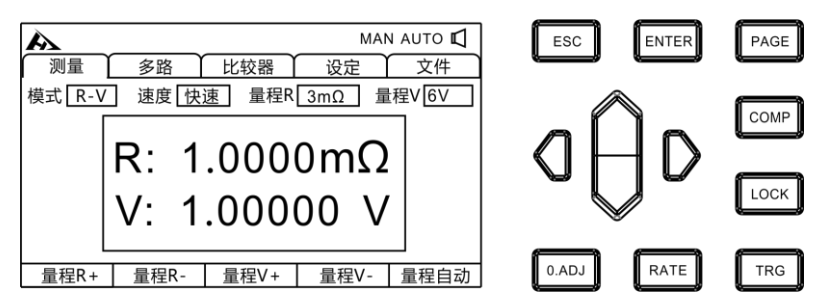

夹好测试夹或压紧表笔后,按[O.ADJ]键,提示清零命令将被执行,按 [ENTER] 键进行调零。按 [ESC] 键中止清零。 4. 调零执行后

调零成功,会在显示测量画面中间显示**清零成功**图标,随后返回测量 界面。调零失败,显示**清零失败**图标,返回测量界面。

#### 调零失败

不能进行调零时,可能是进行调零之前的测量值超出各量程的满量程的 ±3%,或处于测试异常状态。请再次进行正确的接线,重新进行调零。 自制电缆等电阻值较高时,由于不能调零,因此请降低配线电阻。

#### 注意:

在调零失败时,当前量程的调零则会被解除。

### 第六章 测量面板保存

所有的测量条件都可以以文件的形式保存、调取或删除。按[PAGE] 键进入文件界面。

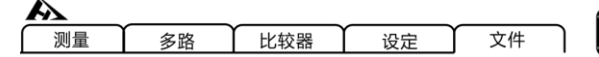

\_\_\_\_\_\_ 按[PAGE]键选择 参数设置页面

PAGE

进入界面后按上下键,可以参看数据保存记录,可以对当前记录进 行保存、载入、清除等操作。

### 6.1 保存面板设置

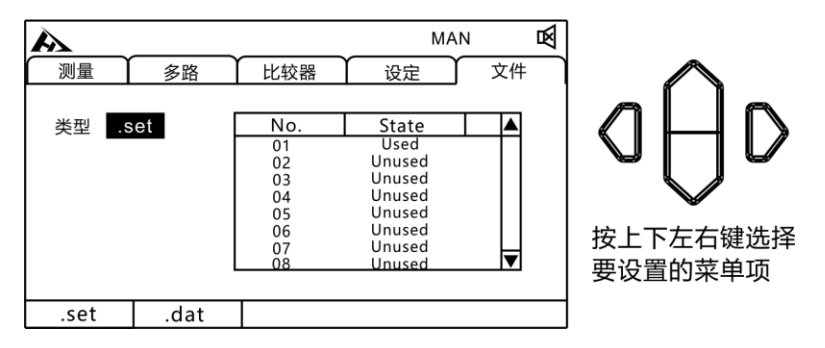

用上下键浏览当前设置,按[F1]键保存当前设置。共可保存 30 组测试设置条件。方便不同产品快速切换设置。

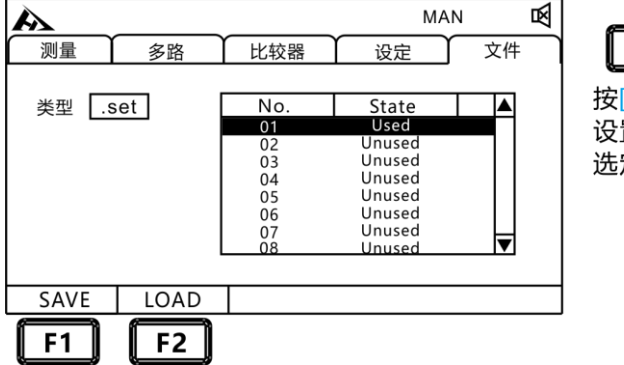

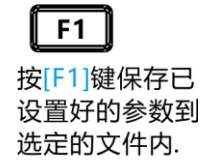

### 6.2 调取测量设置

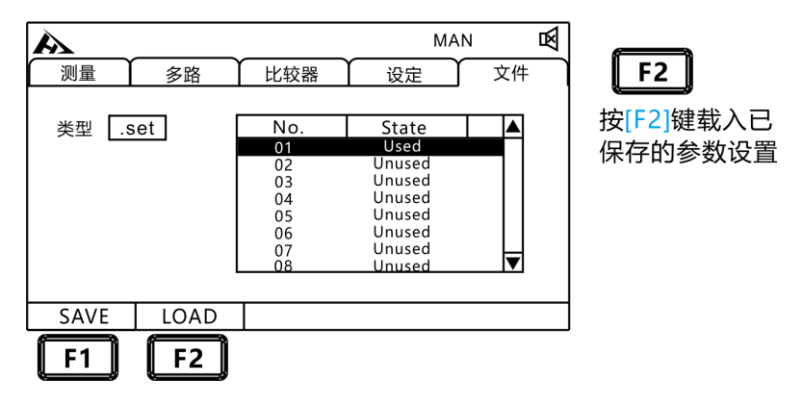

用上下键浏览当前设置,按F2载入键调取当前设置。

### 6.3 保存测量数据设置

在除 INT 模式外的其他触发模式下,打开保存数据,那么测试数据 会按顺序保存到机器中,一共可保存 15 个文件,每个文件可保存 400 组测试数据。

1. 选择文件设置界面

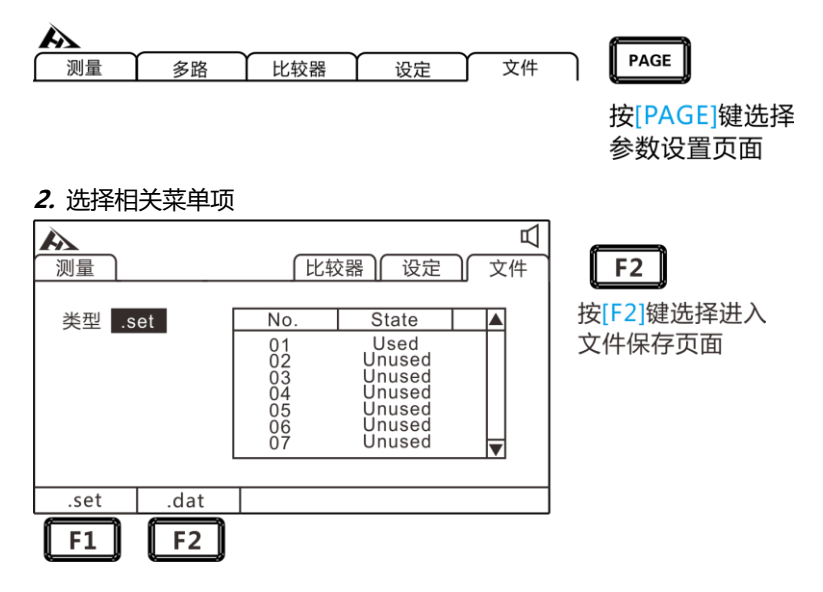

#### 2. 打开数据保存功能

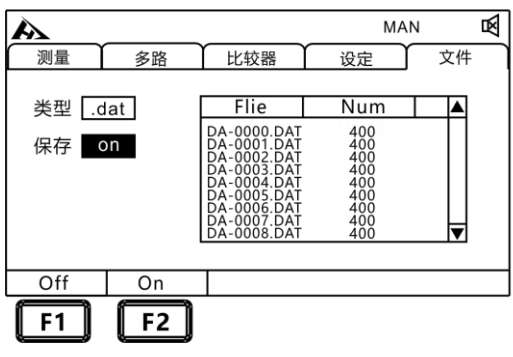

F2

按[F2]键打开保存数据 设置,除INT触发模式 外的其他模式开始保存 测试数据

### 6.4 保存测量数据导出

插入 U 盘即可将需要查看的数据组导出到 U 盘。并在电脑上用解析 软件导出为您需要的格式。

| A         |            |                                                                                                    | MAN                                                                | 」<br>図 |
|-----------|------------|----------------------------------------------------------------------------------------------------|--------------------------------------------------------------------|--------|
| 测量        | 多路         | └比较器                                                                                                    | 设定                                                                 | 文件     |
| 类型 [.c    | iat<br>on  | Flie<br>DA-0000.DAT<br>DA-0002.DAT<br>DA-0002.DAT<br>DA-0003.DAT<br>DA-0005.DAT<br>DA-0005.DAT<br>DA-0006.DAT<br>DA-0008.DAT | Num<br>400<br>400<br>400<br>400<br>400<br>400<br>400<br>400<br>400 |        |
| 导出        | 删除         |                                                                                                    |                                                                    |        |
| <b>F1</b> | <b>F</b> 2 |                                                                                                    |                                                                    |        |

| <i></i> |    |
|---------|----|
| F1      | F2 |
|         |    |

按[F1]键可以导出选定的 数据到U盘上。按[F2]键 可以删除选定的数据。

### 第七章 多路测试

仪器最大支持 4 线式 24 路电池进行扫描测试。 多路测试单元的接 点有机械继电器和光耦开关二种,其中机械继电器适用于电池组串联测 试,机械继电器有一定的使用寿命,因此编程时请减少接点的打开与关闭。 光耦开关适用于单体电池测试,光耦开关具有开关速度快,无机械寿命等 特点。

### 7.1 多路测试设置

多路功能开启后,广播模式打开上传的数据后会自动添加当前的通道 号。

1. 选择参数设置界面

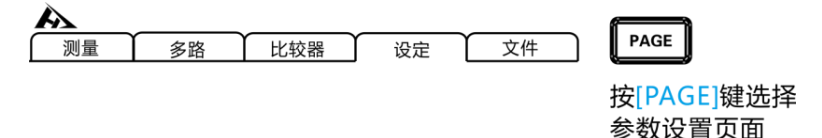

2. 选择相关菜单项

| A                                      |                                       |              |          | MAN  | 困  |
|----------------------------------------|---------------------------------------|--------------|----------|------|----|
| 测量                                     | 多路                                    | 比较器          | 设定       |      | 文件 |
| —— 测量设定<br>测试模式 <u>R-V</u><br>平均次数 OFF |                                       | 0.000 S      | 触发源 M    | AN   |    |
| — 通讯设定<br>模式 <u>RS232</u>              | 波特率 38400                             | <br>] 协议 SCF | 21.00.00 | 址 01 |    |
| —— 系统设定<br>语言 中文                       | ————————————————————————————————————— | Z            |          |      |    |
| OFF                                    | ON                                    | SET          |          |      |    |
| F1                                     | F2                                    | F3           |          |      |    |

按[F1] [F2] [F3]关闭和打开多路测试,设定多路通道开关。

| 菜单项  | 意义       |  |  |
|------|----------|--|--|
| [F1] | 关闭多路测试功能 |  |  |
| [F2] | 打开多路测试功能 |  |  |
| [F3] | 设定多路通道参数 |  |  |

3. 设定多路通道开关

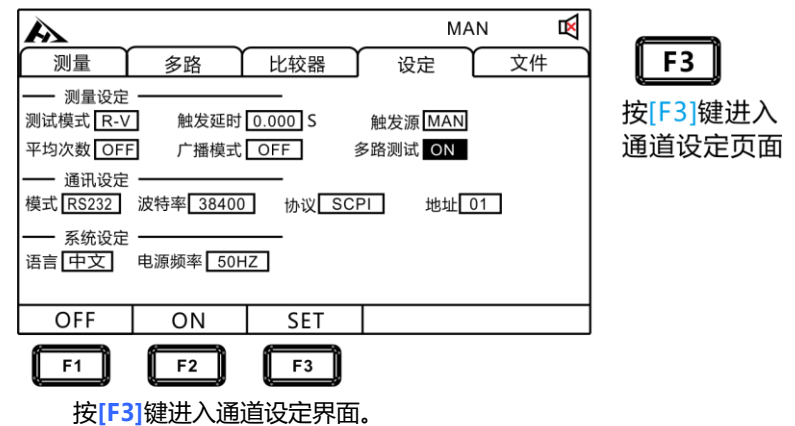

4. 多路通道开关

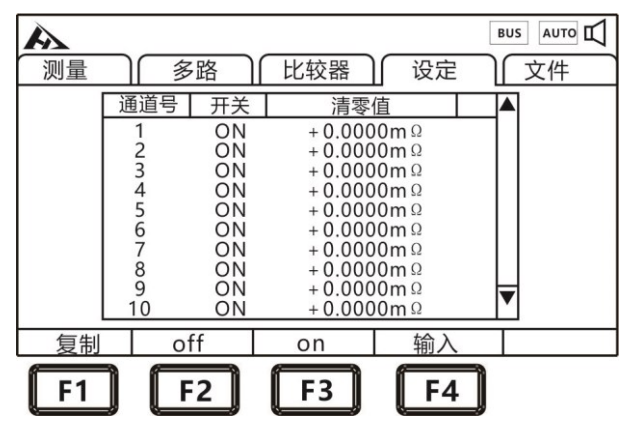

按[F1] [F2] [F3] [F4]设定每个通道开关,设置每通道的清零值。

#### 5. 选择多路测试界面

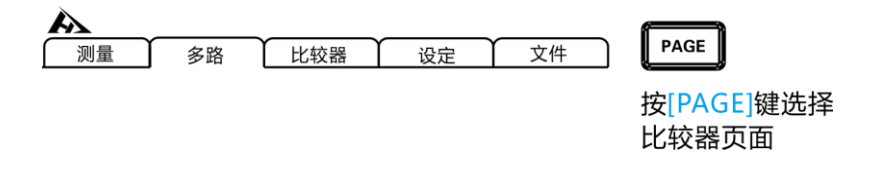

6. 多路测试模式

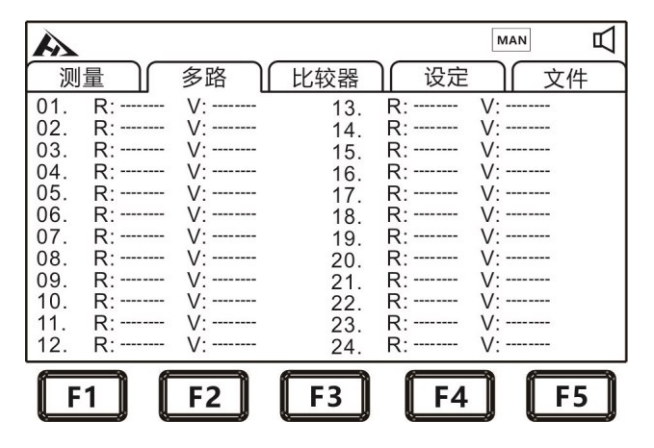

### 7.2 连接器与端子的配置

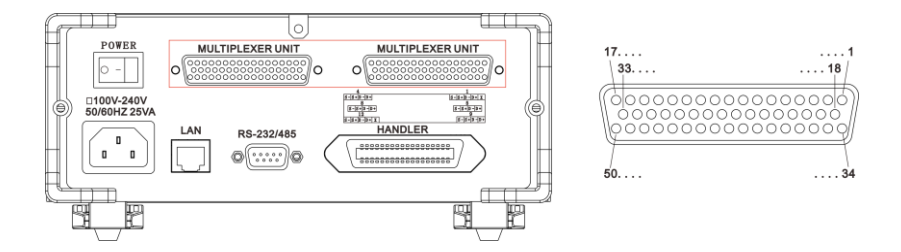

四线制测试端口

| NO. | 端子名称 | NO.       | 端子名称 |
|-----|------|-----------|------|
| 1   | 保留   | 26        | D7+  |
| 2   | D1+  | 27        | D7-  |
| 3   | D1-  | 28        | S7+  |
| 4   | S1+  | 29        | S7-  |
| 5   | S1-  | 30        | D8+  |
| 6   | D2+  | 31        | D8-  |
| 7   | D2-  | 32        | S8+  |
| 8   | S2+  | 33        | S8-  |
| 9   | S2-  | 34        | D9+  |
| 10  | D3+  | 35        | D9-  |
| 11  | D3-  | 36        | S9+  |
| 12  | S3+  | 37        | S9-  |
| 13  | S3-  | 38        | D10+ |
| 14  | D4+  | 39        | D10- |
| 15  | D4-  | 40        | S10+ |
| 16  | S4+  | 41        | S10- |
| 17  | S4-  | 42        | D11+ |
| 18  | D5+  | 43        | D11- |
| 19  | D5-  | 44        | S11+ |
| 20  | S5+  | 45        | S11- |
| 21  | S5-  | 46        | D12+ |
| 22  | D6+  | 47        | D12- |
| 23  | D6-  | 48        | S12+ |
| 24  | S6+  | <b>49</b> | S12- |
| 25  | S6-  | 50        | 保留   |

# 7.3 多路测试线定义

功能

D+

D-

| 一号线 |    |    |    |    |    |    |    |    |
|-----|----|----|----|----|----|----|----|----|
| 引脚  | 2  | 3  | 4  | 5  | 6  | 7  | 8  | 9  |
| 颜色  | 棕  | 棕白 | 橙  | 橙白 | 绿  | 绿白 | 蓝  | 蓝白 |
| 功能  | D+ | D- | S+ | S- | D+ | D- | S+ | S- |
|     |    |    |    |    |    |    |    |    |
| 引脚  | 10 | 11 | 12 | 13 | 14 | 15 | 16 | 17 |
| 颜色  | 棕  | 棕白 | 橙  | 橙白 | 绿  | 绿白 | 蓝  | 蓝白 |
| 功能  | D+ | D- | S+ | S- | D+ | D- | S+ | S- |
| 三号线 |    |    |    |    |    |    |    |    |
| 引脚  | 18 | 19 | 20 | 21 | 22 | 23 | 24 | 25 |
| 颜色  | 棕  | 棕白 | 橙  | 橙白 | 绿  | 绿白 | 蓝  | 蓝白 |
| 功能  | D+ | D- | S+ | S- | D+ | D- | S+ | S- |
|     |    |    |    |    |    |    |    |    |
| 引脚  | 26 | 27 | 28 | 29 | 30 | 31 | 32 | 33 |
| 颜色  | 棕  | 棕白 | 橙  | 橙白 | 绿  | 绿白 | 蓝  | 蓝白 |
| 功能  | D+ | D- | S+ | S- | D+ | D- | S+ | S- |
|     |    |    |    |    |    |    |    |    |
| 引脚  | 34 | 35 | 36 | 37 | 38 | 39 | 40 | 41 |
| 颜色  | 棕  | 棕白 | 橙  | 橙白 | 绿  | 绿白 | 蓝  | 蓝白 |
| 功能  | D+ | D- | S+ | S- | D+ | D- | S+ | S- |
|     |    |    |    |    |    |    |    |    |
| 引脚  | 42 | 43 | 44 | 45 | 46 | 47 | 48 | 49 |
| 颜色  | 棕  | 棕白 | 橙  | 橙白 | 绿  | 绿白 | 蓝  | 蓝白 |

S-

D+

S+

S-

S+

D-

# 7.4 内部电路构成

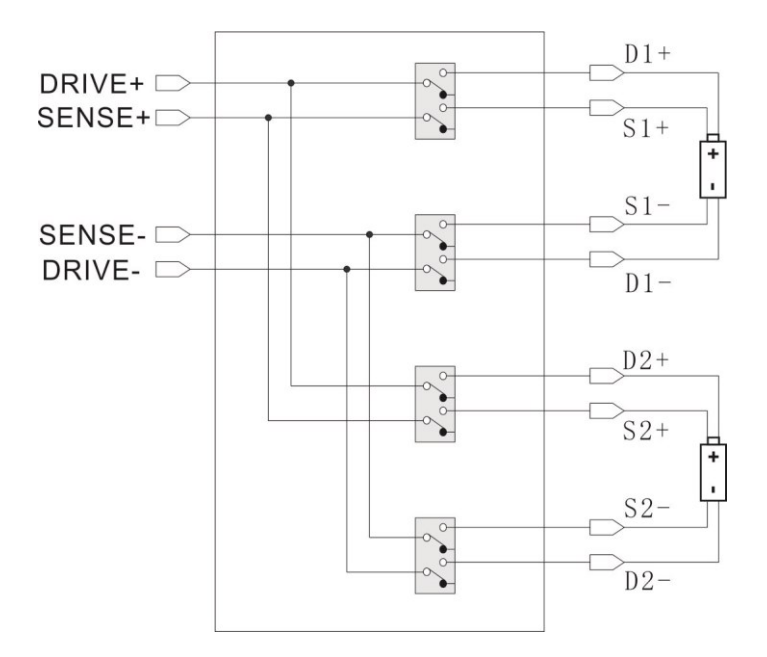

# 第八章 EXT I/O 口 (Handler)

仪器的后面板上的 EXT I / O 端子支持外部控制,提供测试和比较 判断信号的输出,并接受输入的 TRG 信号。所有信号均使用光耦合器。 通过仪器面板设置,了解内部电路结构和注意安全事项有利于更好的连接 控制系统。

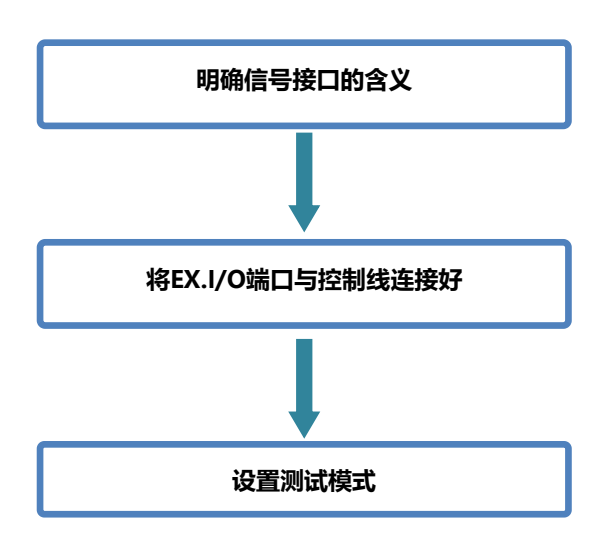

### 8.1 EXT I/O 端口与信号

在本章节,您将了解到有关 EXT I/O 的连接方式和介绍。

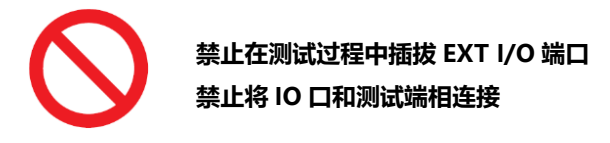

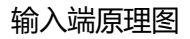

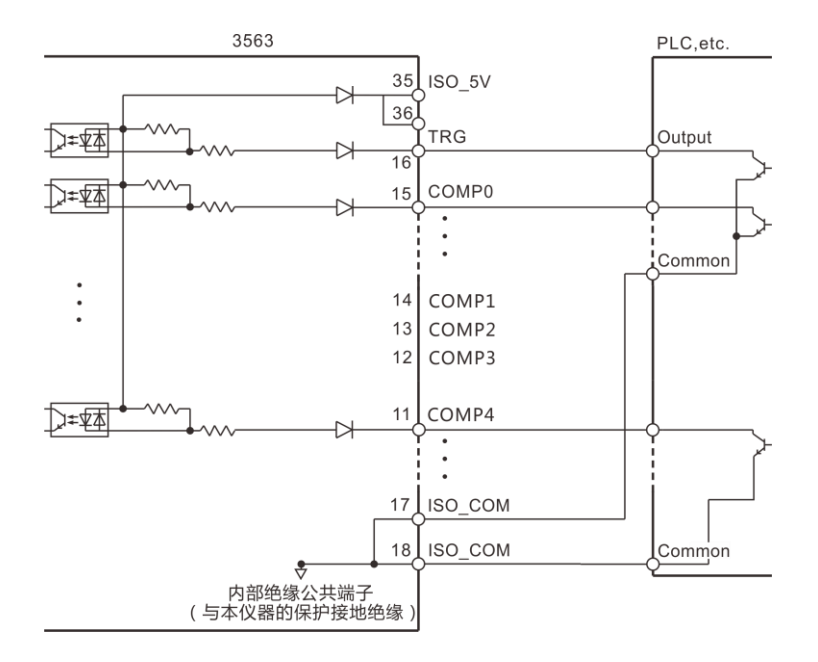

### 输出端原理图

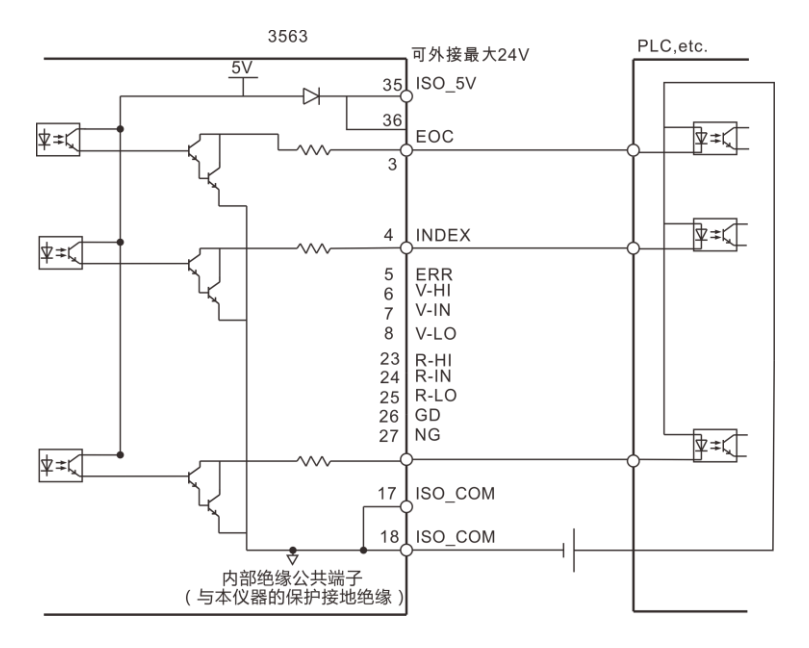

8.1.1 端口信号详解

端口和信号描述

#### EXT I/O 口连接器采用 36-PIN 脚的 D-SUB 母口端子。

如图:

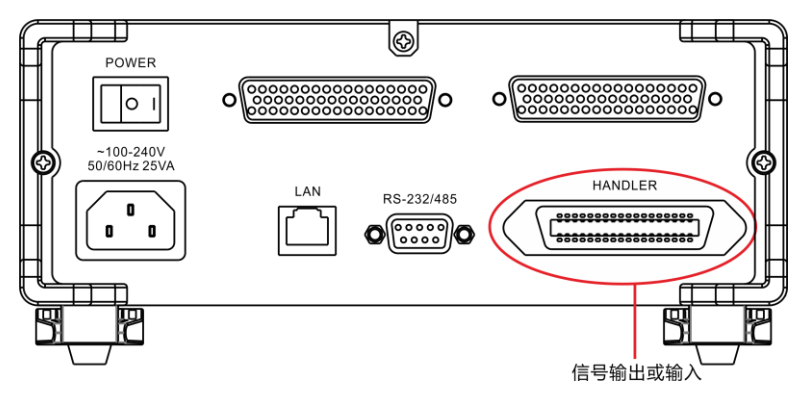

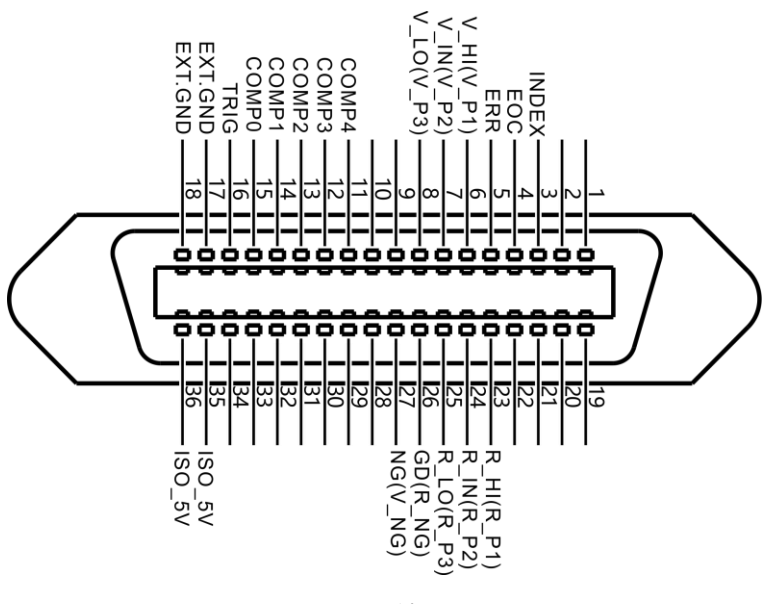

(仪器端)

电源供给端

| 序号 | 端子名称     | 含义            |  |  |  |
|----|----------|---------------|--|--|--|
| 17 |          | 隔离信号地 (用户电源地) |  |  |  |
| 18 | EXT.GIND |               |  |  |  |
| 35 |          | 隔离 5V 电源输出    |  |  |  |
| 36 | 130_37   |               |  |  |  |

比较输出信号

| 3           | INDEX       | 采样完成信号            |  |  |  |
|-------------|-------------|-------------------|--|--|--|
| 4           | EOC         | 测试完成信号(忙信号)       |  |  |  |
| 5           | ERR         | 异常测量错误输出          |  |  |  |
| 26          |             | 二档分选比较器合格输出       |  |  |  |
|             | GD(K_NG)    | 三档和四档分选电阻不合格输出    |  |  |  |
| 27          | 27          | 二档分选比较器不合格输出      |  |  |  |
|             |             | 三档和四档分选比较电压不合格输出  |  |  |  |
| 6           |             | 二档分选比较电压上超(不合格)输出 |  |  |  |
| V_HI(       | V_HI(V_PT)  | 三档和四档分选比较电压一等品输出  |  |  |  |
| 7           |             | 二档分选比较电压合格输出      |  |  |  |
|             | V_IIN(V_P2) | 三档和四档分选比较电压二等品输出  |  |  |  |
| 8           | 8           | 二档分选比较电压下超(不合格)输出 |  |  |  |
| V_LO(V_P3   | V_LO(V_P3)  | 三档和四档分选比较电压三等品输出  |  |  |  |
| 23 R_HI(R_F | 10 מיום ס   | 二档分选比较电阻上超(不合格)输出 |  |  |  |
|             | к_пі(к_P I) | 三档和四档分选比较电阻一等品输出  |  |  |  |
| 24          |             | 二档分选比较电阻合格输出      |  |  |  |
|             | K_IIN(K_PZ) | 三档和四档分选比较电阻二等品输出  |  |  |  |
| 25          | ינם ם/חו ם  | 二档分选比较电阻下超(不合格)输出 |  |  |  |
|             | K_LU(K_P3)  | 三档和四档分选比较电阻三等品输出  |  |  |  |

### 外部控制信号输入端

| 15 | Comp 0 | 比较器记录档选择端。 |
|----|--------|------------|
| 14 | Comp 1 | 可选档 1~30。  |
| 13 | Comp 2 |            |
| 12 | Comp 3 |            |
| 11 | Comp 4 |            |
| 16 | Trig   | 测试触发端。     |

#### 比较器记录档选择表

| COMP  | 记录 | COMP  | 记录 | COMP  | 记录 | COMP  | 记录 |
|-------|----|-------|----|-------|----|-------|----|
| 4-0   | 号  | 4-0   | 号  | 4-0   | 号  | 4-0   | 号  |
| 11111 | 不变 | 10111 | 8  | 01111 | 16 | 00111 | 24 |
| 11110 | 1  | 10110 | 9  | 01110 | 17 | 00110 | 25 |
| 11101 | 2  | 10101 | 10 | 01101 | 18 | 00101 | 26 |
| 11100 | 3  | 10100 | 11 | 01100 | 19 | 00100 | 27 |
| 11011 | 4  | 10011 | 12 | 01011 | 20 | 00011 | 28 |
| 11010 | 5  | 10010 | 13 | 01010 | 21 | 00010 | 29 |
| 11001 | 6  | 10001 | 14 | 01001 | 22 | 00001 | 30 |
| 11000 | 7  | 10000 | 15 | 01000 | 23 | 00000 | 不变 |

注意:为了避免损坏接口,电源电压勿超出电源要求。

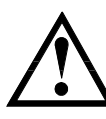

为了避免损坏接口,请在仪器关闭后接线。

如果输出信号用户用于控制继电器,继电器必须使用反向能 量释放二极管。

### 8.1.2 端口信号连接方式

电性能参数

| 隔离电源输出: | +4.8~5.3VDC   |
|---------|---------------|
|         | 最大输出电流 100mA。 |
| 输出信号:   | 光耦隔离带驱动芯片。    |
|         | 最大负载电压 30V。   |
|         | 最大输出电流: 50mA。 |
| 输入信号:   | 光电隔离。         |
|         | 低电平有效。        |
|         | 最大电流: 50mA。   |

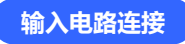

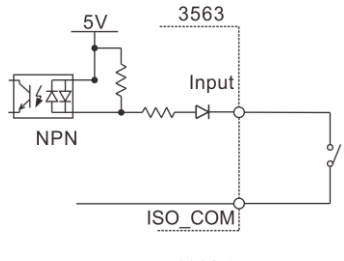

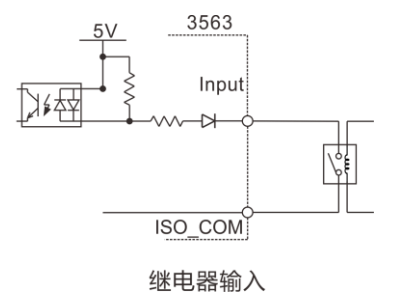

开关输入

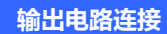

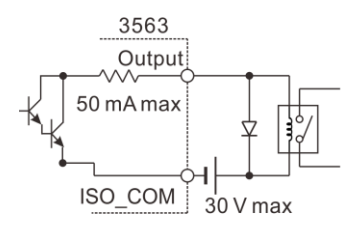

驱动继电器

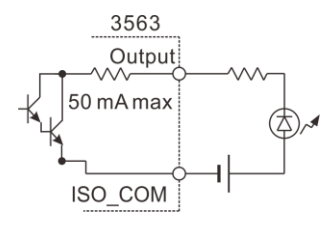

驱动 LED 灯
### 8.2 时序图

#### 各信号的电平表示接点的 ON/OFF 状态,上横杠表示低电平有效。

#### 8.2.1 外部触发时的时序图

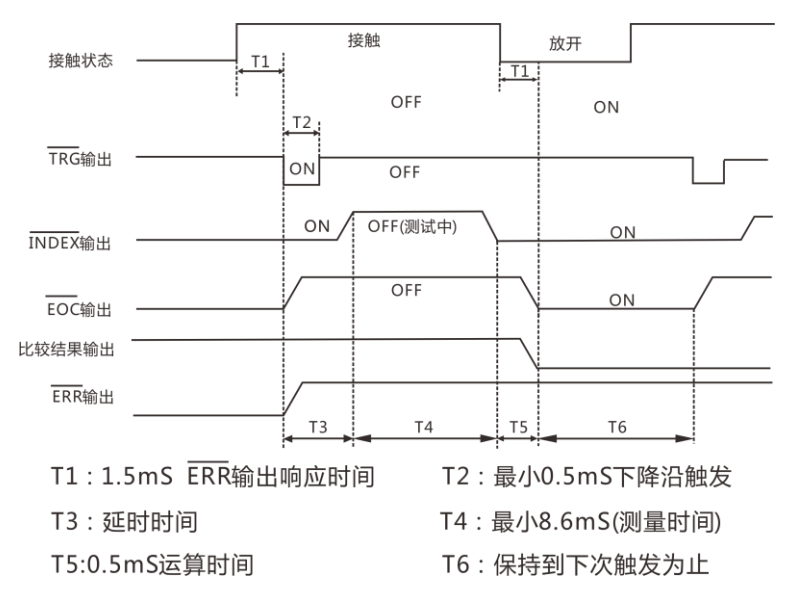

外部触发[EXT]设置 (I/O 输出模式为保持)

注释: ERR (low) 测试异常, ERR (low) 测试正常。

|    | 项目               | 时间                       |
|----|------------------|--------------------------|
| T1 | ERR 输出响应时间       | 1.5mSмах                 |
| T2 | TRG,信号脉宽         | 5mSмin                   |
| Т3 | 延时时间             | 5mS <sub>MAX</sub> +测量延时 |
|    |                  | 超快 8.6mS                 |
|    | ADC 采样时间(R-V 模式) | 快速 18mS                  |
| 14 |                  | 中速 44mS                  |
|    |                  | 慢速 288mS                 |
| T5 | 数据处理显示时间         | 1тЅмах                   |

#### 8.2.2 外部触发时的读取流程

下面所示为使用外部触发时,从测量开始~获取测量值的流程。 本仪器确定判定结果(HI、IN、LOW、ER、GD、NG)之后,立即输出 EOC 信号。控制器输入电路的响应较慢时,从检测 EOC 信号的 ON 到读 取判定结果需要等待时间。

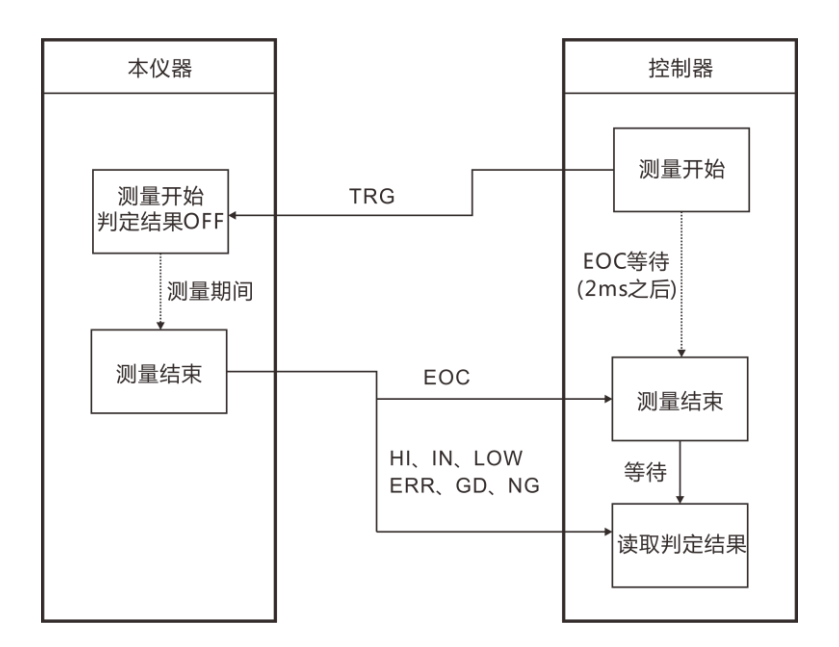

## 第九章 通讯

仪器提供3种通讯模式,RS232C、RS485、LAN(以太网协议采用 TCP协议)通讯模式。仪器提供两种通讯协议,SCPI、MODBUS。通讯 指令参考光盘中的指令集。

禁止将通讯端口和测试端口相连接,否则会损坏仪器。

## 9.1 RS232 通讯方式

RS232通讯方式分别采用3线通讯方式。

#### 9.1.1 接口与电缆

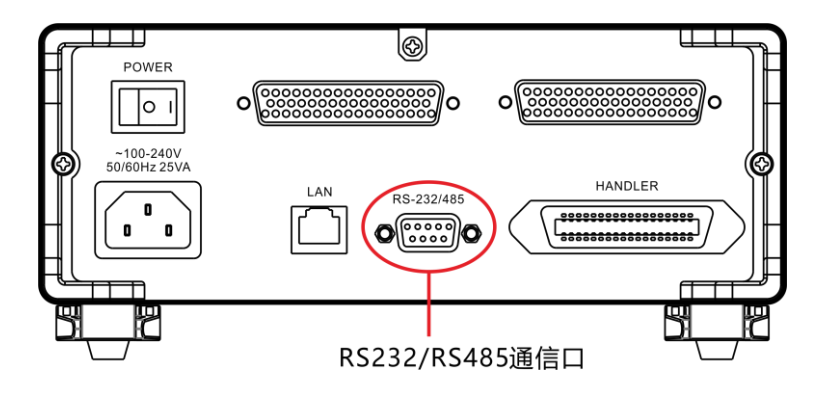

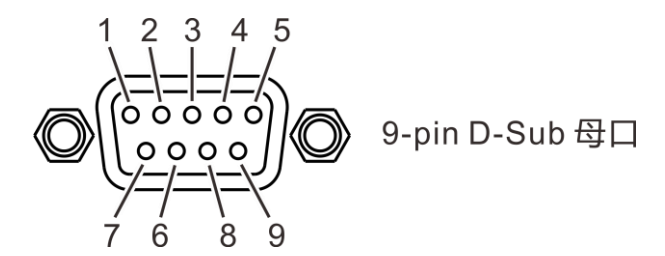

9.1.2 RS232 连接方式

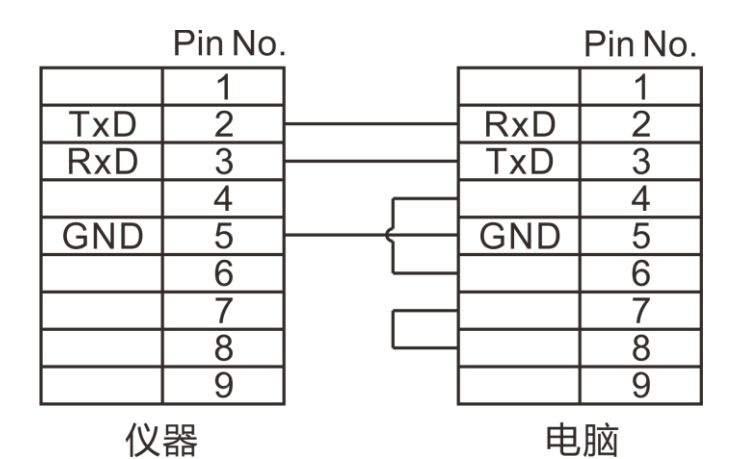

#### 9.1.3 RS232 通讯设置

1. 选择通讯页面

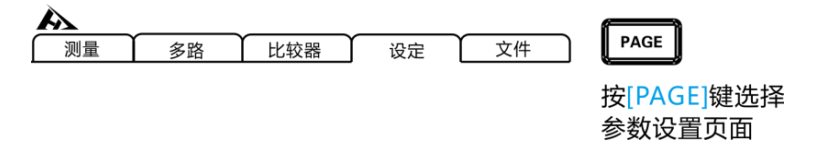

2. 选择 RS232 通讯模式

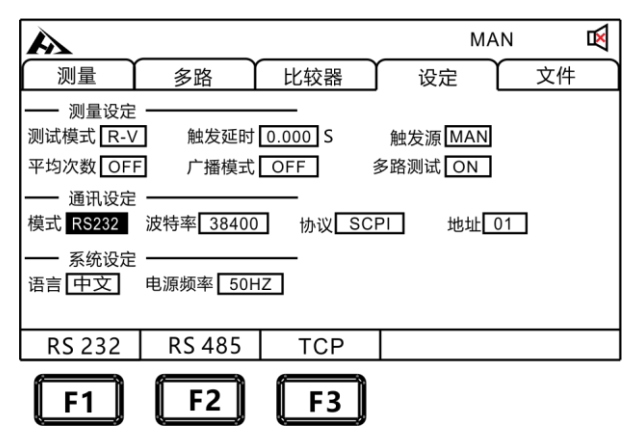

3. 选择通讯波特率

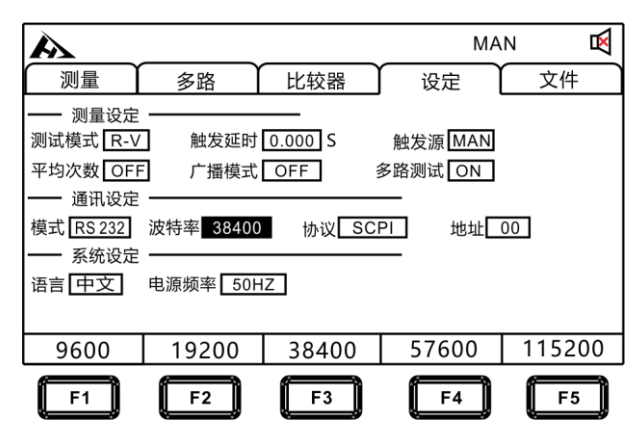

4. 选择通讯协议

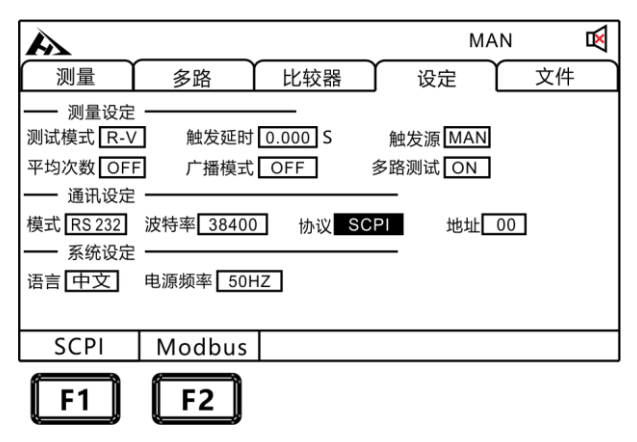

## 9.2 RS485 通讯方式

### 9.2.1 RS485 连接方式

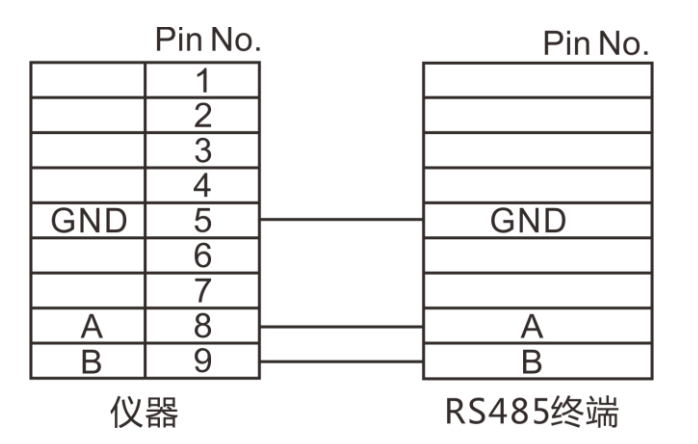

9.2.2 RS485 通讯设置

1. 选择通讯页面

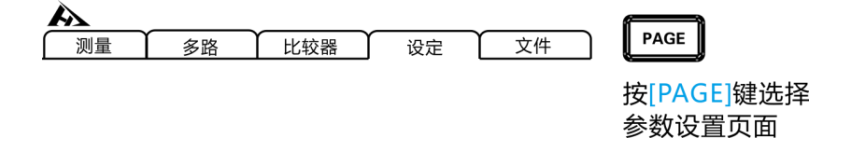

2. 选择 RS485 通讯模式

| MAN D                                                           | $\overline{\mathbf{X}}$ |
|-----------------------------------------------------------------|-------------------------|
| 测量 多路 比较器 设定 文件                                                 |                         |
| <ul> <li>── 测量设定 ────────────────────────────────────</li></ul> |                         |
| ────────────────────────────────────                            |                         |
| RS 232   RS 485   TCP                                           |                         |
| F1 F2 F3                                                        |                         |

3. 选择通讯波特率

| A                                                                              |                                                |                                            | MA                                    | N    | M  |
|--------------------------------------------------------------------------------|------------------------------------------------|--------------------------------------------|---------------------------------------|------|----|
| 测量                                                                             | 多路                                             | 比较器                                        | 设定                                    | 文件   |    |
| → 测量设定<br>测试模式 R-V<br>平均次数 OFF<br>→ 通讯设定<br>模式 <u>R5485</u><br>→ 系统设定<br>语言 中文 | 】 触发延时<br>〕 广播模式<br>〕<br>波特率 38400<br>电源频率 50H | 0.000 S<br>OFF <sup>1</sup><br>协议 SCI<br>Z | 触发源 MAN<br>多路测试 ON<br>━<br>PI 地址<br>━ | 00   |    |
| 9600                                                                           | 19200                                          | 38400                                      | 57600                                 | 1152 | 00 |

### **4.** 地址设定

|                  | MAN 📢              | ENTER                      |
|------------------|--------------------|----------------------------|
| 测量 多路 比较器 设定     | È ↓ 文件             |                            |
| ── 测量设定          | MAN<br>ON<br>地址 00 |                            |
| 语言[中文] 电源频率 50HZ |                    | 按[ENTER]进入设置并<br>确认上下左右键设置 |
|                  |                    | 」 需要的地址位                   |

## 9.3 LAN 通讯方式

LAN 口通讯采用 TCP 协议通讯。

9.3.1 接口与电缆

以太网接口采用标准的 RJ45 口, 电缆线采用 5 类以上网线。

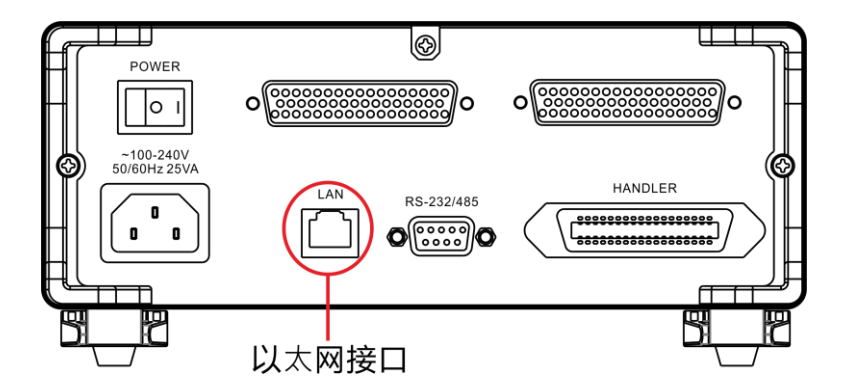

9.3.2 LAN 连接方式

仪器与电脑连接

仪器和电脑连接时,网线采用交叉线。

#### A端接法采用568B标准:

B端接法采用568A标准:

| 绿白 | 绿 | 橙白 | 斟 | 哲 | 橙 | 棕白 | 棕 |
|----|---|----|---|---|---|----|---|
|----|---|----|---|---|---|----|---|

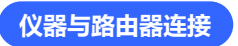

#### 仪器和路由器连接时,网线采用直连线。

两端均采用568B标准:

| 橙白 | 橙 | 绿白 | 蓝 | 蓝白 | 绿 | 棕白 | 棕 |
|----|---|----|---|----|---|----|---|
|    |   |    |   |    |   |    |   |

### 9.3.3 LAN 通讯设置

1. 选择通讯页面

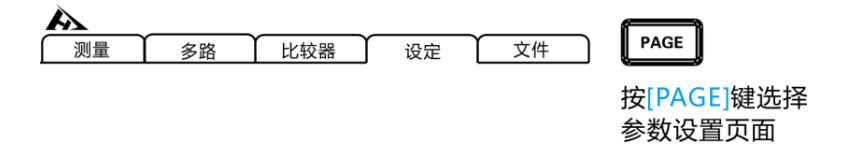

#### 2. 选择 TCP 通讯模式

| A                |            |            | м.      | AN | ⊠ |           |
|------------------|------------|------------|---------|----|---|-----------|
| 测量               | 多路         | 比较器        | 设定      | 文件 |   |           |
| 测试模式 R-V         | / 触发延时     | 0.000 S    | 触发源 MAN | l  |   |           |
| 平均次数 OF          | F 广播模式     | OFF        | 多路测试 ON |    |   |           |
| 模式 TCP           | IP地址 192.1 | 68.001.199 | 端口 502  |    |   | ▼ 按上下左右选择 |
| —— 系统设定<br>语言 中文 | 电源频率 501   | ΗZ         |         |    |   | 要设置的菜单项   |
|                  |            |            | _       |    |   |           |
| RS 232           | RS 485     | TCP        |         |    |   |           |
| <b>F1</b>        | <b>F2</b>  | <b>F</b> 3 | )       |    |   |           |

#### 3. 设置通讯地址

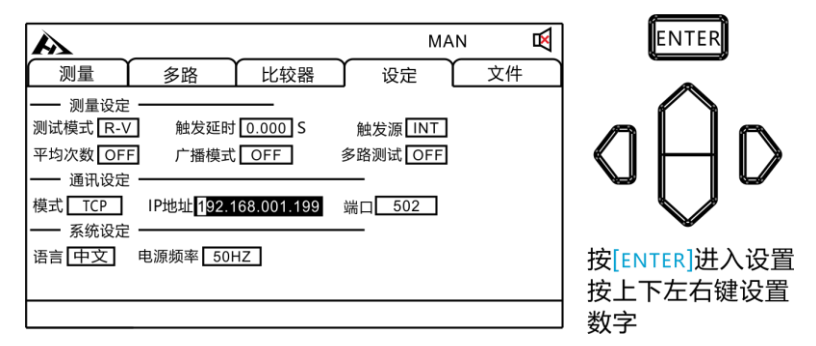

## 9.4 USB 接口

本仪器前面板带 USB 接口,用作 HOST 功能,插入 U 盘后用于升级程序和保存数据或设置。

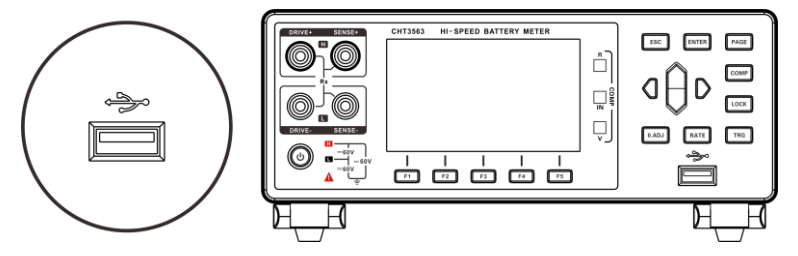

第十章 参数

10.1 一般参数

#### 一般功能:

| 测量功能        | 电压、交流电阻测试                        |
|-------------|----------------------------------|
| 测试范围        | 电阻 0.1μΩ 到 3KΩ ,电压 0V 到 60V      |
| 测试速度 (MAX)  | 超快 100 次/秒,快速 50 次/秒,            |
| 自动触发        | 中速 20 次/秒,慢速 3 次/秒。              |
| 最大输出电流      | 100mA                            |
| 量程超限显示      | 量程上超""                           |
| 输入端子        | 香蕉插头                             |
| 操作键         | 橡胶键                              |
| 显示          | 3.5寸TFT                          |
| 精度保证期       | 1年                               |
| 堤作泪度和泪度     | 0℃到40℃                           |
| f朱TF/画伎和/业反 | 80%RH以下(无凝结)                     |
| 方体泪在知泪在     | -10℃到60℃                         |
| 仔唯应反相述反     | 80%RH以下(无凝结)                     |
| 操作环境        | 室内,最高海拔2000m                     |
| 电源          | 电压: 100V ~ 240V AC 频率: 50Hz/60Hz |
| 功耗          | 10 W                             |
| 尺寸          | 约 325 mm x 215 mm x 96 mm        |
| 重量          | 约 2kg                            |

### 10.2 精确度

| 以下指标测试条件:        |  |  |  |  |  |  |  |
|------------------|--|--|--|--|--|--|--|
| 温度: 20±3℃        |  |  |  |  |  |  |  |
| 湿度: <80%RH       |  |  |  |  |  |  |  |
| 预热时间 15 分钟以上     |  |  |  |  |  |  |  |
| 校准时间1年以内         |  |  |  |  |  |  |  |
| 精确度:±(读数精度+量程精度) |  |  |  |  |  |  |  |
|                  |  |  |  |  |  |  |  |

#### 量 程 最大读数 精度(慢速) 分辨率 测试电流 3mO 1 3.2000mO 0.5%+0.04%ES 0.1µΩ 100mA 2 30mO 100mA 32.000mO 0.5%+0.02%FS 1μΩ 10µΩ 3 300mΩ 320.00mΩ 0.3%+0.02%FS 10mA 4 3Ω 3.2000 Ω 0.3%+0.02%FS 100µΩ 1mA 1 mΩ 5 30Ω 32.000 Ω 0.3%+0.02%FS 100µA 6 300Ω 320.00 Ω 0.3%+0.02%FS 10 mΩ 10µA 7 3kΩ 0.3%+0.02%FS 100 mΩ 3100.0Ω 10µA

#### 电阻测量精度:

1: 测量电流误差±10%以内

2: 超快速时加上 0.02%FS,快速时加 0.01%FS,中速时加 0.01%FS。

3: 超快速时加上 0.1%FS,快速时加 0.04%FS,中速时加 0.02%FS。(3mΩ 档)

#### 电压测量精度:

| 量程 |   | <b></b> 程 | 最大读数      | 测试精度           | 分辨率   |
|----|---|-----------|-----------|----------------|-------|
|    | 1 | 6V        | ±6.00000V | 0.01%+0.001%FS | 10µV  |
|    | 2 | 60V       | ±60.0000V | 0.01%+0.001%FS | 100µV |

1: 超快速时加上 0.002%FS,快速时加上 0.001%FS,中速时加 0.001%FS。

2: 电压测量 3563A 可测试最大 300V, 3563B 可测试最大 800V。

### 第十一章 SCPI 通讯指令

## 11.1 通用指令

仪器命令分为两种类型:公用命令和 SCPI(可程控仪器标准命令)命 令。公用命令由 IEEE488.2-1987 标准定义,这些命令适用于所有仪器 装置,但本仪器并不支持全部公用命令。SCPI 命令是树状结构的。

\*IDN?指令
 功能:查询版本号
 举例:
 发送: \*IDN?
 返回: Hopetech,3563,V1.0

2. \*TRG

功能: 总线触发命令,当设置为总线触发时可用 返回:电阻值,电压值(多路功能关闭)

电阻值,电压值,通道号(多路功能开启) 例:参见 FETCH 指令

3. TRG

功能: 总线触发命令,如果不是总线触发自动改为总线触发。 返回:电阻值,电压值(多路功能关闭)

电阻值,电压值,通道号(多路功能开启) 例:参见 FETCH 指令

### 11.2 SCPI 指令结构

树状结构的指令最顶端为根命令(root command),或简称根 (root)。如果要到达低层的指令时,必须按照特定的路径才可以到达。 命令结束符:命令输入的结束符,例如NL(换行符,ASCII码为10)。 冒号(:):冒号是命令的层次,表示进入命令的下一层。 分号(;):分号表示开始多重命令。

- 问号 (?):问号表示查询。
- 逗号(,): 逗号是多重参数的分隔符。
- 空格():空格是命令和参数的分隔符。

图6.1表示了如何通过使用冒号、分号达到低层的指令。

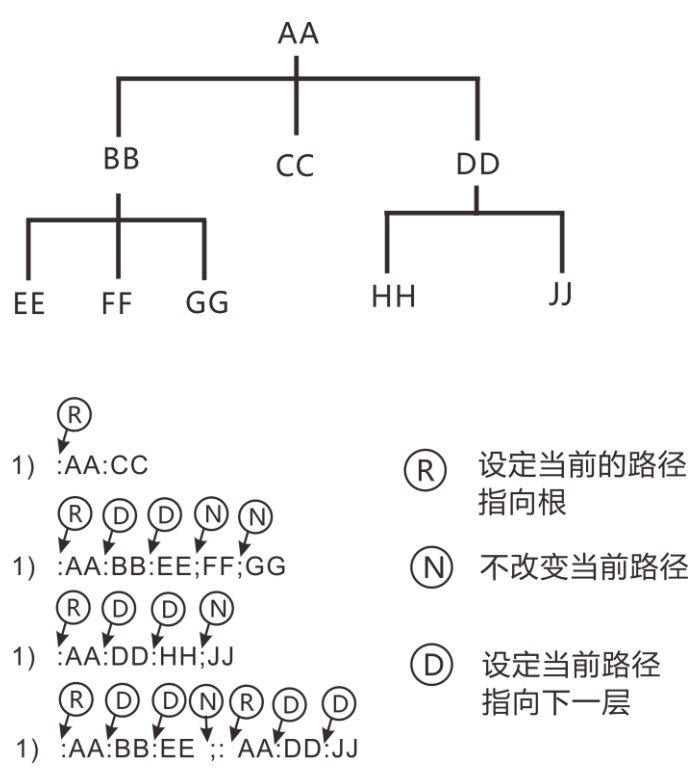

图1.1 SCPI指令树形结构

## 11.3 SCPI 子指令系统

1. :FUNCtion {RV|RES|VOLT}

功能: 设定或查询测试模式

- 返回: RV,RES,VOLT
  - 注: RV 电压电阻测试功能 RES 电阻测试功能 VOLT 电压测试功能
  - 举例:设定测试模式
  - 发送::FUNCtion RV
  - 举例:查询测试模式
  - 发送::FUNCtion?
  - 返回: RV
- 2. :RESistance:RANGe {<numeric\_value>}
  - 功能:设定或查询电阻量程
  - 返回: numeric, 范围 0-6
  - 举例:当前量程设置为5量程
  - 发送::RESistance:RANGe 5
  - 举例: 询问当前量程
  - 发送::RESistance:RANGe?
  - 返回:5
- 3. :VOLTage:RANGe {0|1|2}
  - 功能:设定或查询电压量程
  - 返回: 0-2
  - 举例:当前量程设置为1量程
  - 发送::VOLTage:RANGe 1

举例:询问当前量程 发送::VOLTage:RANGe? 返回:1

- 4. :AUTorange {0|1|OFF|ON}
  - 功能:设定或查询量程自动
  - 返回: 0 关闭,1 开启
  - 举例:量程自动设置
  - 发送::AUTorange OFF
  - 返回: 0 关闭,1 开启
  - 举例: 询问当前量程自动
  - 发送::AUTorange?
  - 返回: 0
- 5. :SAMPle:RATE {EX|FAST|MEDium|SLOW} 功能:设定或查询采样速率

返回:FAST 快速,MED 中速,SLOW 慢速

- 举例:设定采样速率
- 发送::SAMPle:RATE OFF
- 返回: 0 关闭,1 开启
- 举例: 查询采样速率
- 发送::SAMPle:RATE?
- 返回: SLOW
- 6. :CALCulate:AVERage:STATe{0|1|OFF|ON}
  - 功能:设定或查询平均功能是否开启
  - 返回: 0 关闭,1 开启
  - 举例: 询问平均功能是否开启
  - 发送: :CALCulate:AVERage:STATe?
  - 返回:0

7. :CALCulate:AVERage {<numeric\_value>}

功能:设定或查询平均次数

- 返回: 2-16
- 举例:查询平均次数
- 发送: :CALCulate:AVERage?
- 返回:2
- 举例:设定平均次数
- 发送: :CALCulate:AVERage 5
- 8. :CALCulate:LIMit:STATe {0|1|OFF|ON}
  - 功能:设定或查询比较器是否开启
  - 返回: 0 关闭,1 开启
  - 举例:查询比较器是否开启
  - 发送: :CALCulate:LIMit:STATe?
  - 返回:0
  - 举例:设定比较器开启
  - 发送:: :CALCulate:LIMit:STATe ON
- 9. :CALCulate:LIMit:BIN {2|3|4}
  - 功能: 设定或查询比较器分选档数
  - 返回: 2 上下限分选,3 三档分选,4 四档分选
  - 举例:查询比较器分选档数
  - 发送: :CALCulate:LIMit:BIN?
  - 返回:2
  - 举例:设定比较器分选档数
  - 发送::CALCulate:LIMit:BIN 2

#### 10. :CALCulate:LIMit:BEEPer {OFF|HL|IN}

- 功能: 设定或查询比较器讯响输出
- 返回: OFF 讯响关闭, HL 不合格讯响, IN 合格讯响
- 举例:查询比较器讯响输出
- 发送: :CALCulate:LIMit:BEEPer?
- 返回: OFF
- 举例:设定比较器讯响输出
- 发送: :CALCulate:LIMit:BEEPer HL
- 11. :CALCulate:LIMit:RESistance {1|2|3|4},{<numeric\_value>}
  - 功能: 设定或查询比较器电阻值
  - 返回: <numeric\_value>
  - 举例:设定比较器电阻值1
  - 发送: :CALCulate:LIMit:RESistance 1,2e1
  - 举例:查询比较器电阻值1
  - 发送: CALCulate:LIMit:RESistance? 1
  - 返回: 20.000
- 12. :CALCulate:LIMit:VOLTage {1|2|3|4},{<numeric\_value>}
  - 功能: 设定或查询比较器电压值
  - 返回: <numeric\_value>
  - 举例:设定比较器电压值1
  - 发送: :CALCulate:LIMit:VOLTage 1,2
  - 举例: 查询比较器电压下限值 1
  - 发送: :CALCulate:LIMit:VOLTage 1
  - 返回: 2.00000

#### 13 :SYSTem:LFRequence

- 功能: 设定或查询电源频率
- 返回: 50,60
- 举例:查询电源频率
- 发送::SYSTem:LFRequence?
- 返回: 50
- 举例:设定电源频率
- 发送::SYSTem:LFRequence 50

14 :SYSTem:SAVE

功能: 保存目前状态下的测试模式,测试速度,测试量程,触发延时,比 较器设定信息

#### 15 :SYSTem:LOAD

功能: 载入已保存的测试模式,测试速度,测试量程,触发延时,比较器 设定信息

- 16 :TRIGger:SOURce
  - 功能:设定或查询触发源
  - 返回: INT, MAN, EXT, AUT
  - 举例:设定触发源
  - 发送::TRIGger:SOURce INT
  - 举例:查询触发源
  - 发送: :TRIGger:SOURce?
  - 返回: INT
- 17 :TRIG:DELay
  - 功能: 设定或查询触发延时
  - 返回: 0 to 9.999
  - 举例:设定触发延时
  - 发送::TRIG:DELay 1
  - 举例: 查询触发延时

发送::TRIG:DELay?

返回:1

18 :FETCh?

功能: 返回测试结果

当多路功能关闭时,返回格式:

ΩV 模式返回 < Resistance value >, < Voltage value >

Ω模式返回<Resistance value>,

V 模式返回 < Voltage value >

当多路功能打开后,返回格式:

ΩV 模式返回<Resistance value>,<Voltage value>,<N>

Ω模式返回<Resistance value>,<N>

V 模式返回<Voltage value>,<N>

测量电阻值数据格式

| No. | 量程    | 正常测试值       | 量程上超        | 测量失败        |
|-----|-------|-------------|-------------|-------------|
| 1   | 3mΩ   | ±00.000E-3  | ±10.0000E+8 | ±10.0000E+9 |
| 2   | 30mΩ  | ±000.000E-3 | ±100.000E+7 | ±100.000E+8 |
| 3   | 300mΩ | ±0000.00E-3 | ±1000.00E+6 | ±1000.00E+7 |
| 4   | 3Ω    | ±00.0000E+0 | ±10.0000E+8 | ±10.0000E+9 |
| 5   | 30Ω   | ±000.000E+0 | ±100.000E+7 | ±100.000E+8 |
| 6   | 300Ω  | ±0000.00E+0 | ±1000.00E+6 | ±1000.00E+7 |
| 7   | 3000Ω | ±00.000E+3  | ±10.0000E+8 | ±10.0000E+9 |

#### 测量电压值数据格式

| No. | 量程  | 正常测试值      | 量程上超        | 测量失败        |
|-----|-----|------------|-------------|-------------|
| 1   | 6V  | ±0.0000E+0 | ±1.00000E+9 | ±1000.00E+7 |
| 2   | 60V | ±==.===E+0 | ±10.0000E+8 | ±10.0000E+9 |

通道号值数据格式

0~99

## 第十二章 MODBUS 通讯指令

通讯协议采用 MODBUS 格式,模式采用 RTU。即 3.5 个停止位作为 起始和终止位。每个字节数据间时间不超过 1.5 个停止位。选定串口种类 (Rs232/Rs485),并将将仪器的通讯波特率设成和上位机一致。串口通 讯格式:数据位 8 位,停止位 1 位,无硬件握手。

## 12.1 寄存器概述

### 12.1.1 保持寄存器

| 名称       | 地址     | 值                       |
|----------|--------|-------------------------|
| 测试功能     | 0x0001 | R:0x0000,V:0x0001,      |
|          |        | RV:0x0002               |
| 电阻量程     | 0x0002 | 0x0000-0x0006           |
| 电压量程     | 0x0003 | 0x0000-0x0002           |
| 量程自动     | 0x0004 | ON:0x0001, OFF:0x0000   |
| 采样速率     | 0x0005 | EX:0x0000,FAST:0x0001,  |
|          |        | MED:0x0002, SLOW:0x0003 |
| 平均次数     | 0x0006 | 0x0001-0x0010           |
| 比较器开关    | 0x0007 | ON:0x0001, OFF:0x0000   |
| 比较器档位    | 0x0008 | 0x0002-0x0004           |
| 比较器讯响    | 0x0009 | OFF:0x0000,HL:0x0001,   |
|          |        | IN:0x0002               |
| 触发源      | 0x000A | 0x0000-0x0003:          |
|          |        | INT MAN, EXT, BUS       |
| 触发延时     | 0x000B | 0-9999                  |
| 电阻上限值 1H | 0x000C | IEEE32 格式               |
| 电阻上限值 1L | 0x000D | IEEE32 格式               |
| 电阻上限值 2H | 0x000E | IEEE32格式                |

| 电阻上限值 2L | 0x000F | IEEE32 格式 |
|----------|--------|-----------|
| 电阻上限值 3H | 0x0010 | IEEE32 格式 |
| 电阻上限值 3L | 0x0011 | IEEE32 格式 |
| 电阻上限值 4H | 0x0012 | IEEE32 格式 |
| 电阻上限值 4L | 0x0013 | IEEE32 格式 |
| 电压上限值 1H | 0x0014 | IEEE32 格式 |
| 电压上限值 1L | 0x0015 | IEEE32格式  |
| 电压上限值 2H | 0x0016 | IEEE32 格式 |
| 电压上限值 2L | 0x0017 | IEEE32 格式 |
| 电压上限值 3H | 0x0018 | IEEE32 格式 |
| 电压上限值 3L | 0x0019 | IEEE32 格式 |
| 电压上限值 4H | 0x001A | IEEE32 格式 |
| 电压上限值 4L | 0x001B | IEEE32 格式 |
| 清零       | 0x0020 | 1: 清零     |

### 12.1.2 输入寄存器

| 名称     | 地址     | 值            |
|--------|--------|--------------|
| 电阻值 H  | 0x1001 | IEEE32 浮点数格式 |
| 电阻值 L  | 0x1002 | IEEE32 浮点数格式 |
| 电压值 H  | 0x1003 | IEEE32 浮点数格式 |
| 电压值 L  | 0x1004 | IEEE32 浮点数格式 |
| 电阻测量结果 | 0x1005 | IEEE32 浮点数格式 |
| 电压测量结果 | 0x1006 | IEEE32 浮点数格式 |

测量结果说明:

0: OFF 1: IN 2: HI 3: LO

# 12.2 MODBUS 指令

### 12.2.1 读保持寄存器指令 (0x03)

| 请求帧     |           |      |
|---------|-----------|------|
| 地址码     | 0x01~0xFF | 1 字节 |
| 指令码     | 0x03      | 1 字节 |
| 起始寄存器地址 |           | 2 字节 |
| 寄存器数量   |           | 2字节  |
| CRC 校验码 |           | 2 字节 |

| 正常响应帧   |           |      |  |
|---------|-----------|------|--|
| 地址码     | 0x01~0xFF | 1 字节 |  |
| 指令码     | 0x03      | 1 字节 |  |
| 字节数     |           | 1 字节 |  |
| 输入寄存器   |           | n 字节 |  |
| CRC 校验码 |           | 2 字节 |  |

| 异常响应帧   |           |      |  |
|---------|-----------|------|--|
| 地址码     | 0x01~0xFF | 1字节  |  |
| 异常码     | 083       | 1 字节 |  |
| 错误码     | 01-04     | 1 字节 |  |
| CRC 校验码 |           | 2 字节 |  |

举例:

读仪器的电阻量程+电压量程(仪器地址为 01) 发送:01 03 0002 0002 65CB 仪器返回:010304000400017A32 仪器的电阻量程为 0004, 电压量程为 0001

### 12.2.2 读输入寄存器指令 (0x04)

| 请求帧     |           |      |  |
|---------|-----------|------|--|
| 地址码     | 0x01~0xFF | 1 字节 |  |
| 指令码     | 0x04      | 1字节  |  |
| 起始寄存器地址 |           | 2 字节 |  |
| 寄存器数量   |           | 2 字节 |  |
| CRC 校验码 |           | 2 字节 |  |

| 正常响应帧   |           |      |  |  |
|---------|-----------|------|--|--|
| 地址码     | 0x01~0xFF | 1 字节 |  |  |
| 指令码     | 0x04      | 1 字节 |  |  |
| 字节数     |           | 1 字节 |  |  |
| 输入寄存器   |           | n 字节 |  |  |
| CRC 校验码 |           | 2 字节 |  |  |

| 异常响应帧   |           |      |  |
|---------|-----------|------|--|
| 地址码     | 0x01~0xFF | 1 字节 |  |
| 异常码     | 084       | 1字节  |  |
| 错误码     | 01-04     | 1 字节 |  |
| CRC 校验码 |           | 2 字节 |  |

举例:

读仪器测试的电阻值和电压值 发送:01 04 1001 0004 A4C9 仪器返回:010408E7D49B3E260A9D3FC98A 仪器的电阻值为 0.304Ω, 电压值为 1.2269 注:仪器返回的数据为 IEEE 格式,有关 IEEE 格式参考附录

### 12.2.3 写寄存器指令 (0x10)

| 请求帧     |           |      |
|---------|-----------|------|
| 地址码     | 0x01~0xFF | 1字节  |
| 指令码     | 0x10      | 1 字节 |
| 起始寄存器地址 |           | 2 字节 |
| 寄存器数量   |           | 2 字节 |
| 字节数     |           | 1字节  |
| 寄存器值    |           | N 字节 |
| CRC 校验码 |           | 2 字节 |

| 正常响应帧   |           |      |  |  |
|---------|-----------|------|--|--|
| 地址码     | 0x01~0xFF | 1 字节 |  |  |
| 指令码     | 0x10      | 1 字节 |  |  |
| 起始地址    |           | 2 字节 |  |  |
| 寄存器数量   |           | 2 字节 |  |  |
| CRC 校验码 |           | 2 字节 |  |  |

| 异常响应帧   |           |      |  |
|---------|-----------|------|--|
| 地址码     | 0x01~0xFF | 1 字节 |  |
| 异常码     | 0x90      | 1字节  |  |
| 错误码     | 01-04     | 1 字节 |  |
| CRC 校验码 |           | 2 字节 |  |

举例:

设置仪器的电阻量程 10mΩ+电压量程 60V(仪器地址为 01) 发送:01 10 0002 0002 0001 0001 E276 仪器返回:011000020002E008 仪器设置成功

### 12.2.4 触发仪器测试指令 (0x74)

| 请求帧     |           |      |  |
|---------|-----------|------|--|
| 地址码     | 0x01~0xFF | 1 字节 |  |
| 指令码     | 0x74      | 1字节  |  |
| CRC 校验码 |           | 2 字节 |  |

| 正常响应帧   |           |      |  |
|---------|-----------|------|--|
| 地址码     | 0x01~0xFF | 1 字节 |  |
| 指令码     | 0x74      | 1 字节 |  |
| 字节数     |           | 1 字节 |  |
| 输入寄存器   |           | n 字节 |  |
| CRC 校验码 |           | 2 字节 |  |

举例:

读仪器测试的电阻值和电压值 发送:01 74 00 07 仪器返回:017408E7D49B3E260A9D3FC98A 仪器的电阻值为 0.304Ω, 电压值为 1.2269 附录: IEEE32 浮点数、有符号整数的数据表示格式

IEEE32 是国际电工委员会制订的浮点数表示方式,主要内容是用 4 个字节来表示浮点数,可以表示的数据的负数范围是-2\*2<sup>128</sup>~-2<sup>-127</sup>, 2<sup>-127</sup>~2\*2<sup>128</sup>。如下图所示,最高位(bit31)表示浮点数的符号位 (0 为正, 1 为负);bit30-bit23 这 8 位表示浮点数的阶码 (以 2 为底),取值范围 0-FF (十六进制),用 7F 表示阶码为 0,80 表示阶码为 1,7E 表示阶码 为-1,依次类推。bit22-bit0 表示浮点数的尾数的小数部分,尾数的整 数部分缺省永远是 1。

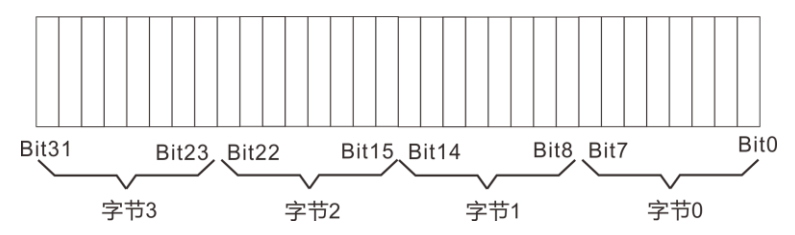

现用一个例子简要说明 IEEE32 浮点数的表示方法,假设现在有一个 IEEE32 浮点数,它的十六进制格式是 0X42C80000,二进制格式是 01000010 11001000 00000000 00000000,按照上面的规则,阶 码应该是 10000101,即 0X85,尾数的小数部分是二进制的 0.1001, 换算成十进制即是 0.5625,由于尾数的整数部分缺省永远是 1,因此该 浮点数的值应该是+1.5625\*2<sup>85-7F</sup>=100。

由于 IEEE32 浮点数只用 4 个字节即可以表示很大范围的数据,因此在通讯中经常使用,以提高通讯效率。IEEE32 浮点数在二进制通讯方式中使用较多。在实际通讯过程中,如果 I/O 设备采用的是 INTEL 公司

100

的 CPU,则在通讯过程中不管是 I/O 设备向 PC 机还是 PC 机向 I/O 设备 发送浮点数,都必须按照字节 0、字节 1、字节 2、字节 3 的顺序发送如, 果 I/O 设备采用的是 MOTOROLA 公司的 CPU,数据即发送顺序则相反。 这种情况并不绝对,只代表多数情况,在涉及到数据格式时应首先以 I/O 设备的使用手册为准。

16 位及 32 位有符号整数

16 位和 32 位有符号整数使用最高位作为符号位,0 代表正数,1 代表负数,负数用补码表示,例如用 16 位有符号整数表示-100,应该是 +100 的补码,即 0X64 的补码 0XFF9C。

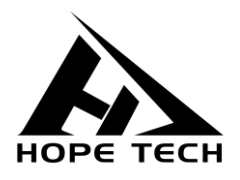

本说明书由和普电子科技技术部负责编辑和修订,版本号 V3.5。 说明书有误或不合理处,请与我们联系,欢迎来电进行技术咨询。 制造商:常州市和普电子科技有限公司 制造商地址:常州市新北区太湖西路 88 号 A 座 5 楼 电话:0519-89852525 传真:0519-89853517 网址:<u>www.hopetech.cn</u>

- 联系方式如有变动,请关注本公司网站。
- 本说明书的版权和解释权归本公司所有。